# **Cross-Site Display Web Part**

# Release 1.0 (HW63)

- <u>Overview</u>
- Supported Lists and Libraries
- <u>Cross-Site Display Web Part for SharePoint 2007</u>
  - o System Requirements
  - o Installation
  - o Configuration
  - o Using the Cross-Site Display Web Part
  - o Licensing and Activation
- <u>Cross-Site Display Web Part for SharePoint 2010</u>
  - o System Requirements
  - o Installation
  - o Configuration
  - Using the Cross-Site Display Web Part
  - Licensing and Activation

### Overview

SharePoint deployments are continually growing, with new sites being created daily, distributing information all across the SharePoint farm. How can SharePoint site owners effectively share the wealth of knowledge contained in lists and libraries across sites or even site collections while still preserving the presentation views that were so painstakingly constructed?

Cross-Site Display Web Part does just that. Simply add Cross-Site Display Web Part to a Web Part Page in any site and enter the list URL of the list or library to be displayed—from any site in any site collection. Using the concept of "what you see is what you get" (WYSIWYG), Cross-Site Display Web Part displays the SharePoint list or library just as if you were viewing it in a SharePoint List View. Support for standard list views like Calendar View and Gantt View, as well as support for the specialized views for Discussion Boards and Picture Libraries, means list and library information is presented in the format it was intended to be viewed.

Need to display multiple lists and libraries from different sites or site collections? No problem! Just add a Cross-Site Display Web Part for each list or library you want to display. Each Web Part instance is configured individually so you can easily customize your page to create a cohesive presentation from distributed SharePoint information.

### Features

| Feature                                                                                              | Description                                                                                                    |  |  |
|----------------------------------------------------------------------------------------------------|----------------------------------------------------------------------------------------------------|--|--|
| View Lists Across Sites and Site Collections                                                         | Remove the barrier that limits viewing of lists and libraries to the local site and instead view them across sites and even site collections. |  |  |
| Comprehensive List and Library Support                                                               | All WSS v3.0 and SharePoint Foundation 2010 list and library types are supported.                                                             |  |  |
| Support for Default List and<br>Library Views                                                        | View all list and libraries in Standard View, Calendar View or Gantt View.                                                                    |  |  |
| Support for Special List and Library Views                                                           | Special views for Discussion Boards, Picture Libraries and Survey Lists are also supported:                                                   |  |  |
|                                                                                                    | Discussion Board: Subject View, Flat View, Threaded View                                                                                      |  |  |
|                                                                                                    | Picture Library: Detailed View, Filmstrip View, Thumbnail View                                                                                |  |  |
|                                                                                                    | Survey List: Overview, All Responses, Graphical Summary                                                                                       |  |  |
| Change Views Quickly and Easily                                                                      | Using the SharePoint View drop-down menu, quickly switch between any supported list or<br>library view, including personal views.             |  |  |
| Full Toolbar SupportList and library display includes support for the full SharePoint toolbar menus: |                                                                                                    |  |  |
|                                                                                                    | • New                                                                                                    |  |  |
|                                                                                                    | Upload (Document Libraries)                                                                                                    |  |  |
|                                                                                                    | Actions                                                                                                    |  |  |
|                                                                                                    | Settings                                                                                                    |  |  |
|                                                                                                    | • View                                                                                                    |  |  |
| Item Context Menu Support                                                                            | Manage individual list items using the item context menu.                                                                                     |  |  |

The Cross-Site Display Web Part includes the following features:

For a complete list of new features, known issues, and product limitations for each release of Cross-Site Display Web Part, view the <u>Release Notes</u>.

# How Does it Work?

To configure the Cross-Site Display Web Part, select a list or library to display in the Web Part settings. The Cross-Site Display Web Part does the rest, displaying the default list or library view. Interact with list and library items, change views, and manage list settings just as you would from the standard SharePoint List View.

| New  | ✓ Upload ▼ Actions ▼ Settings ▼ | View: All Docume   | nts 🔹 |
|------|---------------------------------|--------------------|-------|
| Туре | Name                            | Modified           |       |
| W)   | Course Outline ! NEW            | 3/30/2011 11:38 AM |       |
|      | Module A I NEW                  | 3/30/2011 11:18 AM |       |
| m)   | Module B I NEW                  | 3/30/2011 11:39 AM |       |

### Supported Lists and Libraries

The following lists, libraries, and views can be displayed in the Cross-Site Display Web Part:

| Libraries         | Views—All Lists and Libraries |  |  |
|-------------------|-------------------------------|--|--|
| Document Library  |                               |  |  |
| Form Library      | Standard View                 |  |  |
| Form Library      | Calendar View                 |  |  |
| Picture Library   | Gantt View                    |  |  |
| Wiki Page Library |                               |  |  |
| Lists             | Survey List Views             |  |  |
|                   | Overview                      |  |  |
| Announcements     | All Responses                 |  |  |
| Calendar          | Graphical Summary             |  |  |
| Contacts          | Graphical Summary             |  |  |
| Custom Lists      | Discussion Board Views        |  |  |
|                   | Subject View                  |  |  |
| Discussion Board  | Flat Viow                     |  |  |
| Issue Tracking    |                               |  |  |
| L Salva           | Threaded View                 |  |  |
| LINKS             | Picture Library Views         |  |  |
| Project Tasks     |                               |  |  |
| Survey            | Detailed View                 |  |  |
| ,<br>,            | Filmstrip View                |  |  |
|                   | Thumbnail View                |  |  |

# **Cross-Site Display Web Part for SharePoint 2007**

# Release 1.0 (HW63)

- <u>Overview</u>
- Supported Lists and Libraries
- System Requirements
- Installation
- Configuration
- Using the Cross-Site Display Web Part
- Licensing and Activation

# System Requirements

| Operating System  | Microsoft Windows Server 2003 and 2008                                                                                                    |
|-------------------|----------------------------------------------------------------------------------------------------|
| Server            | SharePoint Release 3:<br>- Microsoft Windows SharePoint Services 3.0 or Microsoft Office SharePoint Server 2007 With<br><u>Service Pack 2</u><br>- Microsoft .NET Framework 2.0 or 3.0 |
| Browser           | Microsoft Internet Explorer 7 or higher                                                                                                    |
| Cross-Site Displa | y Web Part Installation                                                                                                    |

This section describes how to install, upgrade, uninstall, or activate the feature for the Cross-Site Display Web Part.

- <u>About the Setup Program</u>
- Installing the Prerequisites
- Installing the Cross-Site Display Web Part
- <u>Manually Activating the Product Features</u>
- Locating the Error Log Files
- Uninstalling the Cross-Site Display Web Part
- Manually Installing or Uninstalling the Cross-Site Display Web Part

### **About the Setup Program**

Before installing the product, read the **Installing the Product** section of the Online Documentation and review <u>KB.12464: Best</u> <u>Practices for Installing Bamboo Products</u>.

#### To access the Setup program:

- 1. Download the self-extracting product EXE from the storefront and save it to a local folder on the SharePoint server.
- 2. Double-click the product EXE file to extract the contents of the product download.
- 3. **The Setup program will automatically start.** To start the Setup program manually, double-click the **Setup.bat** file in the root of the folder where the product files were extracted.

The Setup program may look different for different product versions. See examples below of the two Setup programs that are currently in use. Both versions of the Setup program work the same way.

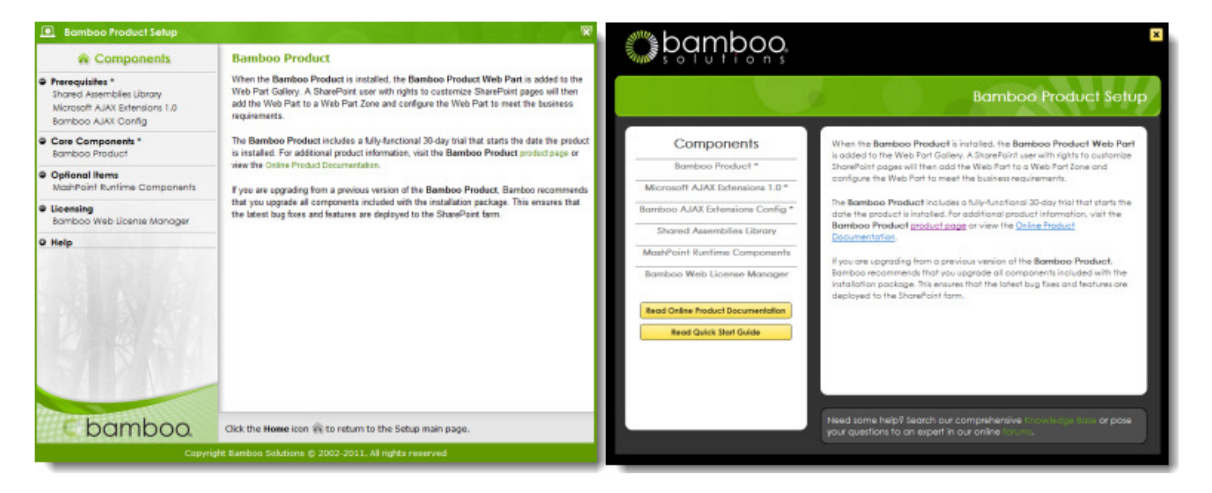

Note: The minimum screen resolution to view the Setup program is 1024x768.

The Setup program contains links to each product component under the **Components** header on the left. Click on any of these links to view a description of the component on the right. The component description contains important information about where to install the component and the required permissions for the installation account. Read this information carefully before proceeding.

Each product may have several components, which fall into the following categories:

- **Prerequisites**: Some products include prequisite components that must be installed **before** the Bamboo product core components. Not all products will have prerequisites. Examples of prerequisites include the Shared Assemblies Library, Microsoft AJAX Extensions, and Bamboo AJAX Config.
- Core Components: The product will include one or more core components that are required for the Bamboo product to work.
- **Optional Items**: Optional items provide additional features or functionality but are not required to use the Bamboo product. Not all products will have optional items. Examples of optional items include the MashPoint Runtime Components and sample ASP.NET applications.
- Licensing: All products will include the Bamboo Web License Manager or Bamboo License Manager. Licensing is required to activate a product license. It is not required during 30-day product trials.
- **Help**: The Setup program also contains links to the Online Documentation and the Installation and Licensing Quick Start Guide. Links to other product-related resources, like the <u>Bamboo Knowledge Base</u>, may also be included.

After reviewing the installation location and required installation permissions for a component, click the **Install** button at the bottom of the Setup screen to install it. If the product includes multiple components, click the Install button for each component.

Click the Home icon  $\widehat{\mathbf{m}}$  to return to the Setup main page.

### About the extracted product files:

The extracted product files include the file **Setup.bat**, which launches the Setup program, and may also include the following folders:

- \[Product].wsp: Contains the solution deployment file for this product. There may be more than one product WSP folder, depending on the product.
- \docs: Contains the Installation and Licensing Quick Start Guide.
- \msi : Contains installation executables for this product.
- \res: Contains files required by the Setup program.
- There may be other folders, depending on the requirements for the product.

### Installing the Prerequisite Components

Some products may have components listed in the **Prerequisites** section of the Setup program that are required for the product to work properly. All of the components listed in the **Prerequisites** section must be installed **before** installing the main product. Click on the first component in the **Prerequisites** section and read the descriptive information and installation requirements. Then, click the **Install** button for that component, located at the bottom of the screen. Do this for each component in the **Prerequisites** section.

| Bamboo Product                                           |                                                                                                    |
|----------------------------------------------------------|----------------------------------------------------------------------------------------------------|
| Components     Prerequisites * Shared Assemblies Library | Product Prerequisites All components listed in the Prerequisites section are required for the product to work properly, and must be installed before installing the main product. Click on the first                                                              |
| Microsoft AJAX Extensions 1.0<br>Bamboo AJAX Config      | component in the Prerequisites section and read the descriptive information and installation<br>requirements. Then, click the Install button for that component, located at the bottom of the<br>screen. Do this for each component in the Prerequisites section. |

Click a section below for more information about that prerequisite component. Note: Not all products will have prerequisites.

- <u>Shared Assemblies Library</u>
- Microsoft AJAX Extensions 1.0
- Bamboo AJAX Config

### **Recommendations for a Successful Installation**

Follow these guidelines to ensure a successful installation:

- 1. Back up your system.
- 2. Make sure that your system meets the requirements listed in the **System Requirements** section of the product's Online Documentation.
- 3. Review KB.12464: Best Practices for Installing Bamboo Products before installing any product component.
- 4. Review the Installation Location and Required Installation Permissions for each product component before installing it.
- 5. Stop the World Wide Web Publishing Service before installation.

### <u>TOP</u>

### **Shared Assemblies Library**

The Shared Assemblies Library is required when installing Bamboo products in a multiple Web front-end environment. Installing the Shared Assemblies Library will ensure that other Bamboo products are not affected if a Bamboo product is later upgraded or removed. For more information about the Shared Assemblies Library, read <u>KB.12439</u>: How to Install the Shared Assemblies Library.

To install the Shared Assemblies Library, select the **Shared Assemblies Library** component from the Setup program. Click the **Install** button to start the **Bamboo Core** installer, which installs the Shared Assemblies Library. Repeat this installation on each Web front-end server in the SharePoint farm.

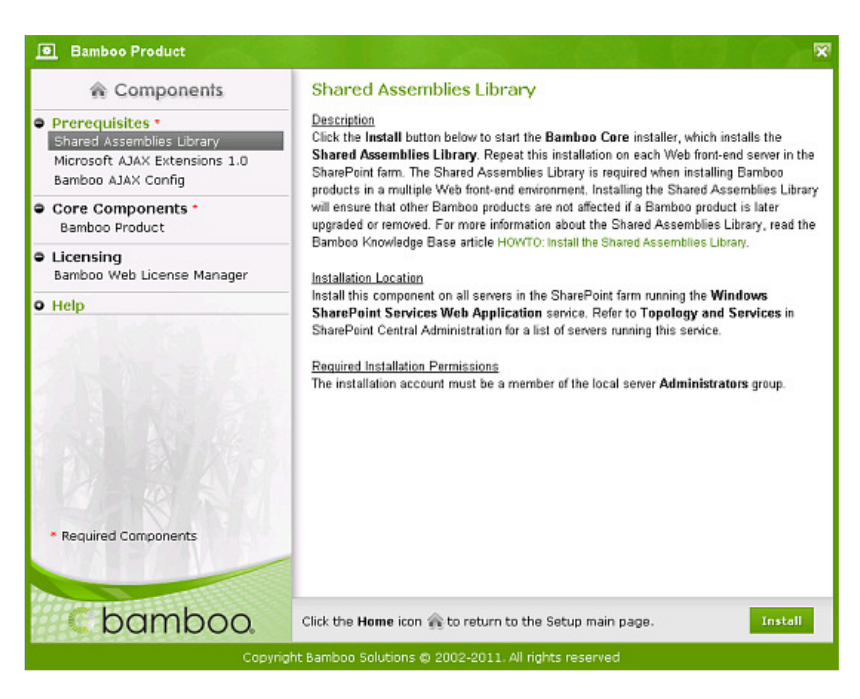

#### Installation Location

Install this component on all servers in the SharePoint farm running the **Windows SharePoint Services Web Application** service. Refer to **Topology and Services** in SharePoint Central Administration for a list of servers running this service.

#### Required Installation Permissions

The installation account must be a member of the local server **Administrators** group.

#### <u>TOP</u>

### Microsoft AJAX Extensions 1.0

To install the Microsoft ASP.NET 2.0 AJAX Extensions 1.0, select the **Microsoft AJAX Extensions 1.0** component from the Setup program. Click the **Install** button to start the **Microsoft ASP.NET 2.0 AJAX Extensions 1.0** installer. Repeat this installation on each Web front-end server in the SharePoint farm. After installing this component, you must next install the **Bamboo AJAX Config** component to complete the AJAX installation. For more detailed information about the AJAX Extensions, visit the Microsoft <u>ASP.NET AJAX 1.0 download page</u> and read <u>KB.12637</u>: Configuring Microsoft AJAX Extensions for Bamboo Products.

| Bamboo Product                                                                                                    |                                                                                                    |
|----------------------------------------------------------------------------------------------------|----------------------------------------------------------------------------------------------------|
| Components  Percequisites  Americal Assemblies Library  Microsoft AJAX Extensions 1.0 Bamboo AJAX Config  Core Components Bamboo Product  Licensing Bamboo Web License Manager  Help  • Required Components | Microsoft AJAX Extensions 1.0<br>Description<br>Description<br>Description<br>Installer. Repeat this installation on each Web front-end server in the SharePoint farm. After<br>installing this component, you must next install the Bamboo AJAX Config component to<br>complete the AJAX installation. For more detailed information about the AJAX Extensions,<br>visit the Microsoft AJAX Extensions for Bamboo Products.<br><u>Install this component on all servers in the SharePoint farm running the Windows</u><br>SharePoint Services Web Application service. Refer to Topology and Services in<br>SharePoint Central Administration for a list of servers running this service.<br><u>Required Installation Permissions</u><br>The installation account must be a member of the local server Administrators group. |
| bamboo.                                                                                                    | Click the Home icon 🏤 to return to the Setup main page. Install                                                                                                    |
|                                                                                                    |                                                                                                    |

#### Installation Location

Install this component on all servers in the SharePoint farm running the **Windows SharePoint Services Web Application** service. Refer to **Topology and Services** in SharePoint Central Administration for a list of servers running this service.

Required Installation Permissions

The installation account must be a member of the local server **Administrators** group.

#### 

### **Bamboo AJAX Config**

To install the Bamboo AJAX Config, select the **Bamboo AJAX Config** component from the Setup program. Click the **Install** button to start the **Bamboo AJAX Config** installer, which completes the installation of the Microsoft ASP.NET AJAX Extensions. The Bamboo AJAX Config modifies the Web.config file for each selected Web application to enable support for the Microsoft ASP.NET AJAX Extensions. Read the Microsoft article <u>Installing ASP.NET 2.0 AJAX Extensions 1.0</u> for details about the changes made by this component. For more information about the AJAX Extensions, including instructions for making required Web.config changes manually, read KB.12637: Configuring Microsoft AJAX Extensions for Bamboo Products.

| Bamboo Product                                                                                                    |                                                                                                    |
|----------------------------------------------------------------------------------------------------|----------------------------------------------------------------------------------------------------|
| Corponents  Prerequisites  Shared Assemblies Library Microsoft AJAX Extensions 1.0 Bamboo AJAX Config  Core Components Bamboo Product  Licensing Bamboo Web License Manager Help | Bamboo AJAX Config           Description           Click the Install button below to start the Bamboo AJAX Config installer, which completes the installation of the Microsoft ASP NET AJAX Extensions. The Bamboo AJAX Config modifies the Web config file for each selected Web application to enable support for the Microsoft ASP NET AJAX Extensions. Read the Microsoft aSP NET 2.0 AJAX Extensions 10 for details about the changes made by this component. For more information about the AJAX Extensions, including instructions for making required Web config changes mamually, read the Bamboo Knowledge Base article Configuring Microsoft AJAX Extensions for Bamboo Products.           Installation Location         Install this component on one of the servers in the SharePoint farm running the Windows SharePoint Central Administration for a list of servers running this service. This component will be automatically deployed to all selected Web applications by the SharePoint timer service.           Required Installation Permissions         The installation account must be a member of the local server Administrators group and the SharePoint Farm Administrators group. |
| Required Components                                                                                                    |                                                                                                    |
| C bamboo.                                                                                                    | Click the Heme icon 🏠 to return to the Setup main page. Install                                                                                                    |
|                                                                                                    | ight Bamboo Solutions © 2002-2011. All rights reserved                                                                                                    |

#### Installation Location

Install this component on one of the servers in the SharePoint farm running the **Windows SharePoint Services Web Application** service. Refer to **Topology and Services** in SharePoint Central Administration for a list of servers running this service. This component will be automatically deployed to all selected Web applications by the SharePoint timer service.

#### Required Installation Permissions

The installation account must be a member of the local server **Administrators** group and the SharePoint **Farm Administrators** group.

### <u>TOP</u>

### Installing the Product

Read all of the following information before installing the product:

- <u>Recommendations for a Successful Installation</u>
- Installation Location
- <u>Required Installation Permissions</u>
- Installation Instructions

## **Recommendations for a Successful Installation**

Follow these guidelines to ensure a successful installation:

- 1. Back up your system.
- 2. Make sure that your system meets the requirements listed in the System Requirements section.
- 3. Review KB.12464: Best Practices for Installing Bamboo Products before installing any product.
- 4. Review the Installation Location and Required Installation Permissions for each product before installing it.
- 5. Stop the World Wide Web Publishing Service before installation.

### **Installation Location**

If you are installing a Bamboo product in a SharePoint farm environment, make sure to start the installation on the correct server. The required installation location is listed in the Setup program in the description for each component.

Most Bamboo products must be installed on one Web front-end (WFE) server in the SharePoint farm where the **Windows SharePoint Services Web Application** service is running. Check **Central Administration > Operations > Topology and Services** for a list of servers running this service. The product will automatically be deployed to all other WFE servers in your farm.

<u>TOP</u>

#### **Required Installation Permissions**

Required installation permissions are listed in the Setup program in the description for each component. For most Bamboo products, the installation account must have the following permissions:

- Member of the local server Administrators group
- Member of the SharePoint Farm Administrators group
- Site collection administrator (for automatic feature activation)

#### <u>TOP</u>

### **Installation Instructions**

**Stop!** If you are upgrading from a previous version of the same product, make sure to check for important information in **Upgrading from Previous Versions** before installing.

- 1. If the Setup program is not already running, double-click the Setup.bat file in the root of the product folder to launch it.
- 2. Select the product component in the Setup program. Verify the installation location and required permissions and then click **Install**.
- 3. Click **Next** to begin the installation. Verify that the system checks pass successfully, then read and accept the End-User License Agreement.
- 4. In the **Deployment Targets** screen, select the Web application(s) where you want to install the product. Leave the **Automatically activate features** option checked to activate product features during installation. Click **Next** to begin installation.

**Note:** If you prefer to activate product features manually after installation, uncheck the **Automatically activate features** option, then read **Manually Activating the Product Features** in the Online Documentation.

5. When installation is complete, review the summary screen to confirm that the product installed successfully. Click Close.

TOP

#### Manually Activating the Product Feature for a Site Collection

Product feature activations can be done automatically at the site collection level when the product is installed. There are several reasons why you may need to manually activate (or deactivate) Bamboo product features:

- You opted out of automatic feature activation during installation.
- You add a new site collection and want to add Bamboo features to it.
- You want to remove Bamboo product features from an existing site collection.

To manually activate (or deactivate) Bamboo product features, follow the instructions below.

**Note:** You must be a SharePoint site collection administrator to activate or deactivate features. Site collection administrators are assigned in SharePoint Central Administration.

1. From the top-level site in the site collection, go to Site Actions > Site Settings > Site Collection Administration > Site Collection Features.

| ine o ettinigo                 |                              |                                |                              |                                          |
|--------------------------------|------------------------------|--------------------------------|------------------------------|------------------------------------------|
| Site Information               |                              |                                |                              |                                          |
| Site URL:                      | ht                           | tp://pmmoss.ga.bamboo.local/   |                              |                                          |
| Mobile Site URL:               | ht                           | tp://pmmoss.ga.bamboo.local/m/ |                              |                                          |
| Version:                       | 12                           | .0.0.4518                      |                              |                                          |
| Users and Permissions          | Look and Feel                | Galleries                      | Site Administration          | Site Collection Administration           |
| People and groups              | Title, description, and icon | Master pages                   | Regional settings            | Search settings                          |
| Site collection administrators | Tree view                    | Site content types             | Site libraries and lists     | Search scopes                            |
| Advanced permissions           | Site theme                   | Site columns                   | Site usage reports           | Search keywords                          |
|                                | Top link bar                 | Site templates                 | User alerts                  | Recycle bin                              |
|                                | Quick Launch                 | List templates                 | = RSS                        | Site directory settings                  |
|                                | Save site as template        | Web Parts                      | Search visibility            | Site collection usage reports            |
|                                | Reset to site definition     | Workflows                      | Sites and workspaces         | Site Indection features                  |
|                                |                              |                                | Site features                | Site hierarchy                           |
|                                |                              |                                | Delete this site             | Portal site connection                   |
|                                |                              |                                | Related Links scope settings | Site collection audit settings           |
|                                |                              |                                | Bamboo Alerts Administrator  | Audit log reports                        |
|                                |                              |                                |                              | Site collection policies                 |
|                                |                              |                                |                              | Bamboo List Integrity Upgrade<br>Utility |

2. Locate the Bamboo product feature. Click **Activate** to activate it for the entire site collection, or click **Deactivate** to deactivate it.

| Site                      | Collection Features                                                                                                    |            |        |
|---------------------------|----------------------------------------------------------------------------------------------------|------------|--------|
|                           | Name                                                                                                    |            | Status |
| No.                       | Bamboo Data-Viewer Web Part<br>Bamboo Data-Viewer Web Part                                                                                                    | Deactivate | Active |
| Constanting of the second | Bamboo KB Accelerator<br>Bamboo KB Accelerator                                                                                                    | Deactivate | Active |
| No.                       | Bamboo List Integrity<br>Bamboo List Integrity                                                                                                    | Deactivate | Active |
| Contraction of the second | Bamboo List Integrity Upgrade Utility<br>Bamboo List Integrity Upgrade Utility. Upgrade from List Integrity v2.0 to List Integrity v2.1                                    | Deactivate | Active |
| Contraction of the second | Bamboo ListRollup WebPart<br>Bamboo ListRollup WebPart                                                                                                    | Activate   |        |
| C                         | Bamboo My Alerts Organizer<br>Allow SharePoint users to manage there alerts using Bamboo My Alerts Organizer. This Feature was<br>created by Bamboo Solutions Corporation. | Deactivate | Active |
|                           | Bamboo Poll Admin Web Part<br>Bamboo Poll Admin Web Part                                                                                                    | Activate   |        |
| No.                       | Bamboo Poll Voting Web Part<br>Bamboo Poll Voting Web Part                                                                                                    | Activate   |        |
|                           | Bamboo Project Portfolio Dashboard<br>Bamboo Project Portfolio Dashboard                                                                                                   | Deactivate | Active |

### Locating the Error Log Files

Errors for this product are logged to %*SystemDrive*%\Windows\Temp\BambooSolutions\**bsc\_bamboo\_%**processid%.log on the server in the SharePoint farm running the **Windows SharePoint Services Web Application** service. Refer to **Topology and Services** in SharePoint Central Administration for a list of servers running this service.

### To uninstall:

- 1. Double-click the Setup.bat program included in the product download ZIP file.
- 2. From the Setup program screen, click the product component button under the Components section, and then click Install.
- 3. The program performs the system checks. Once that has successfully completed, the program prompts you to Remove All, Upgrade/Repair Existing and Install New, or Install New Only. Select **Remove All**, and click **Next**.

### **Manual Product Installation and Uninstallation**

- <u>Manual Product Installation</u>
- Manual Product Uninstallation

### **Manual Product Installation**

**WARNING:** Bamboo recommends using the Setup program to install product components whenever possible. The Setup program is designed to ensure a successful product installation. Manual installation may lead to unexpected behavior during product configuration, licensing, or use, especially if your SharePoint environment contains issues normally detected and resolved when running the Setup program.

The exact steps for manual installation will vary depending on the version of SharePoint the product is for, your SharePoint environment, and the individual product features. The information provided here includes general instructions for most product installation scenarios you may encounter. **Read all sections carefully before manually installing a product.** 

- <u>About the Installation Files</u>
- Important Notes About Manual Installation
- <u>Manually Starting a Component Setup Application</u>
- Manually Installing and Deploying a Product Solution (WSP)
- Manually Installing a Product MSI

#### <u>TOP</u>

### **About the Installation Files**

When you extract the product EXE, several folders are created that contain installation files and Setup program configuration files. For manual installation, you will be accessing the following folders that contain installation files:

- \[Component].wsp There may be several folders ending in .wsp, depending on your product. Each WSP folder contains the installation files for a <u>SharePoint solution</u>.
- \msi The MSI folder may contain multiple files ending in .msi. Each .msi file is a single Windows installer package.

### <u>TOP</u>

### **Important Notes About Manual Installation**

- Bamboo Web License Manager: If a product includes Bamboo Web License Manager (\Bamboo.Web.Licensing.wsp), add the solution to the solution store on the server running the Central Administration service, and deploy the solution to the Central Administration Web application.
- Shared Assemblies Library (SharePoint 2007): If a product includes the Shared Assemblies Library (\msi\Bamboo.Core.V1.2.msi), you must install the MSI on all Web front-end servers in the farm.
- Microsoft AJAX Extensions (SharePoint 2007): If a product includes the Microsoft AJAX Extensions (\msi\ASPAJAXExtSetup.msi), you must install the MSI on all Web front-end servers in the farm.
- Bamboo AJAX Config (SharePoint 2007): If a product includes the Microsoft AJAX Extensions, the Bamboo AJAX Config (\Bamboo.AJAX.Config.wsp) solution must also be deployed. Deploy the solution to all Web applications in the farm where the product will be installed. You may also need to deploy this solution to the Central Administration Web application. Consult the Online Documentation for your product for more information.
- \msi\\*.x64.msi: Some MSI installers in the \msi installation folder have a 32-bit version and a 64-bit version. The 64-bit version will include .x64 in the file name. Run the version of the MSI that is appropriate for your operating system. Do not install both.
- **PackInstallation.wsp**: Some products include an installation folder called PackInstallation.wsp. This folder is not needed during the manual installation process and can be ignored.

<u>TOP</u>

### Manually Starting a Component Setup Application

For your convenience, each component Setup application can be started directly from the Bamboo Setup program. The Bamboo Setup program can be started by double-clicking the file **Setup.bat** in the root of the extracted product folder.

If you prefer to start an individual product component Setup from the product installation folder instead of from the Bamboo Setup program, navigate to its installation folder and double-click the **\[Component].wsp\Setup.exe** or **\msi\[Component].msi** file. The installation wizard for that component will start. Follow the installation instructions provided in the **Online Documentation** for your product.

For example: To install and deploy just the Bamboo AJAX Config component from the product installation folders, navigate to the **\Bamboo.AJAX.Config.wsp** folder and double-click the file **Setup.exe**.

If you start a component Setup application this way, you do not need to follow instructions for <u>Manually Installing and Deploying a</u> <u>Product Solution</u>.

#### TOP

#### Manually Installing and Deploying a Product Solution (WSP)

**Before installing**, stop the **World Wide Web Publishing Service** (<u>W3SVC</u>). This will ensure that no system files that need to be updated are locked, which may cause the installation to fail.

Your product may include several SharePoint solutions in multiple **[Component].wsp** installation folders. Follow all steps in this section for each solution.

The instructions in this section use the **stsadm.exe** command, which can be found in the following location:

- SharePoint 2007: %PROGRAMFILES%\Common Files\Microsoft Shared\Web Server Extensions\12\BIN
- SharePoint 2010: %PROGRAMFILES%\Common Files\Microsoft Shared\Web Server Extensions\14\BIN

### Step 1: Add the solution to the SharePoint solution store

Perform this step on one server in your SharePoint farm running the SharePoint 2007 **Windows SharePoint Services Web Application** service or the SharePoint 2010 **Microsoft SharePoint Foundation Web Application** service. Use an account that is a member of the local server **Administrators** group.

**Note:** For the Bamboo Web License Manager solution (\Bamboo.Web.Licensing.wsp), perform these steps on a server running the Central Administration service.

• Run the following command to add each SharePoint solution to the solution store:

stsadm.exe -o addsolution -filename [path]\[Component].wsp\cab\[Component].wsp

[path] - the path to the extracted installation folders [Component] - the name of the component you are installing, as shown in the installation folder. The name of the component in

the **cab** sub-folder may be different than the installation folder name.

### Step 2: Deploy the SharePoint solution

After installing a SharePoint solution, it must be deployed to one or more Web applications. This section provides instructions for deploying from the command line or from SharePoint Central Administration. Pick the method that best fits your requirements.

#### **Option 1: Command-line Deployment**

Perform these steps on one server in your SharePoint farm running the SharePoint 2007 **Windows SharePoint Services Web Application** service or the SharePoint 2010 **Microsoft SharePoint Foundation Web Application** service. Use an account that is a member of the local server **Administrators** group.

Note: For the Bamboo Web License Manager solution (Bamboo.UI.Licensing.wsp), perform these steps on a server running the Central Administration service.

- 1. Schedule the solution for deployment to the SharePoint solution store using one of the options below.
  - Deploy a solution to a specific Web application (repeat for multiple Web applications):

```
stsadm.exe -o deploysolution -name [Component].wsp -immediate -url
[http://WebApplicationUri:portNumber]
-allowGacDeployment -allowCasPolicies
```

[Component] - the name of the component you installed, as shown in the **cab** installation sub-folder [http://WebApplicationUri:portNumber] - the URL and Port for the target Web application

• Deploy a solution to all Web applications EXCEPT the Central Administration Web application:

stsadm.exe -o deploysolution -name [Component].wsp -immediate -allcontenturls
-allowGacDeployment -allowCasPolicies

[Component] - the name of the component you installed, as shown in the **cab** installation sub-folder

#### 2. Execute the deployment job on each Web front-end server in the farm:

```
stsadm.exe -o execadmsvcjobs
```

### Option 2: Deployment from SharePoint Central Administration

Perform these steps using an account that is a member of the SharePoint Farm Administrators group.

- <u>SharePoint 2007</u>: In SharePoint Central Administration, click the **Operations** link. In the Global Configuration section, click the **Solution Management** link.
   <u>SharePoint 2010</u>: In SharePoint Central Administration, click the **System Settings** link. In the Farm Management section, click the **Manage farm solutions** link.
- 2. Click on the name of the solution you just installed.
- 3. Click the **Deploy Solution** link.
- 4. Select the Web application to deploy to and a deployment schedule, and then click OK.

#### Step 3: Manually Activate the Product Feature

After the Bamboo product solution is deployed, it must be activated in each site collection before it can be used.

Perform these steps using an account that is a SharePoint site collection administrator.

- 1. From the top-level site in the site collection, go to Site Actions > Site Settings > Site Collection Administration > Site Collection Features.
- 2. Locate the Bamboo product feature and click **Activate** to activate it for the entire site collection. Some products have more than one feature. Refer to the **Online Documentation** for your product for more information about manual feature activation.

### <u>TOP</u>

# Manually Installing a Product MSI

Your product may include several components in the **\msi** installation folder, in addition to or instead of SharePoint solutions. Double-click on each MSI file to install it.

MSI files must be installed on each server where the product is installed. Read the <u>Important Notes About Manual Installation</u> section for information about specific MSI files included with Bamboo products.

**Note:** Some MSI installers in the **\msi** installation folder have a 32-bit and 64-bit version. The 64-bit version will include **.x64** in the file name. Run the version of the MSI that is appropriate for your operating system. Do not install both.

If you prefer to run the MSI installer from the command line, refer to the Microsoft TechNet article Msiexec (command-line options) for installation options.

<u>TOP</u>

### Manual Product Uninstallation

Products may include a combination of SharePoint solutions (WSPs) and components installed using an MSI installer. Refer to the <u>original installation files</u> for information about the components that may have been installed. To manually uninstall a product component, read the following sections:

- <u>Manually Uninstalling a SharePoint Solution</u>
- <u>Manually Uninstalling a Product MSI</u>
- After Uninstalling a Product

#### Manually Uninstalling a SharePoint Solution

Your product may include several SharePoint solutions. Follow all steps in this section for each solution that you want to uninstall.

For command-line uninstallation, you will need the name of the SharePoint solution that was deployed. This can be found in the **cab** installation sub-folder for a component.

The instructions in this section use the **stsadm.exe** command, which can be found in the following location:

- SharePoint 2007: %PROGRAMFILES%\Common Files\Microsoft Shared\Web Server Extensions\12\BIN
- SharePoint 2010: %PROGRAMFILES%\Common Files\Microsoft Shared\Web Server Extensions\14\BIN

To uninstall a SharePoint solution from the command line:

1. Schedule the solution to be retracted from the Web application (Example 1) or from all Web applications EXCEPT Central Administration (Example 2):

```
Example 1: stsadm.exe -o retractsolution -name [Component].wsp -immediate -url
[http://WebApplicationUri:Port]
Example 2: stsadm.exe -o retractsolution -name [Component].wsp -immediate -allcontenturls
```

[Component] - the name of the installed component, as shown in the **cab** installation sub-folder [http://WebApplicationUri:portNumber] - the URL and Port for the Web application where the solution is installed

2. Execute the retraction job on each Web front-end server in the farm:

stsadm.exe -o execadmsvcjobs

3. Delete the solution from the SharePoint solution store only AFTER the retraction job is complete:

stsadm.exe -o deletesolution -name [Component].wsp

[Component] - the name of the installed component, as shown in the cab installation sub-folder

### **Additional Information:**

• The Bamboo AJAX Config and Bamboo Core solutions may be used by multiple Bamboo products. Do not uninstall them unless you are certain they are no longer in use.

#### <u>TOP</u>

### **Uninstalling a Product MSI**

If a product was installed using an MSI installer, it will be listed in the installed **Programs and Features** list in the Control Panel. To uninstall it, click on the name of the program and click **Uninstall**.

If you prefer to uninstall the MSI from the command line, refer to the Microsoft TechNet article <u>Msiexec (command-line options)</u> for installation options.

### **Additional Information:**

- The Bamboo Core and Microsoft AJAX Extensions may be used by multiple Bamboo products. Do not uninstall these unless you are certain they are no longer used.
- Some product MSIs, like Bamboo Core and Microsoft AJAX Extensions, are installed on all Web front-end servers in the farm. To completely uninstall these components, you must uninstall them from each Web front-end server where they were installed.

### <u>TOP</u>

### After Uninstalling a Product

Uninstalling a product will not remove product-related Web Parts from SharePoint site pages. To remove a Web Part from a page after a product is uninstalled:

- 1. On the page that contains the Web Part, go to **Site Actions > Edit Page**.
- 2. Click the Edit menu for the Web Part and select **Delete**.
- 3. Exit Edit Mode to save the page.

### **Cross-Site Display Web Part Configuration**

This section describes how to configure the Cross-Site Display Web Part.

- <u>Adding the Cross-Site Display Web Part to a Page</u>
- <u>Configuring the Cross-Site Display Web Part</u>
- Localizing the Cross-Site Display Web Part

#### Adding the Web Part to a Page

After the product is installed, it is available in the Virtual Server Gallery. Users with the Designer or Full Control permission levels can add the Web Part to web site pages.

To add the Web Part to a page:

- 1. On a web site page, click **Site Actions** in the upper right corner.
- 2. Select Edit Page.
- 3. Find the zone where you want to install the Web Part and click Add a Web Part.
- 4. From the Add Web Parts window, find and select the product check box, and then click Add.

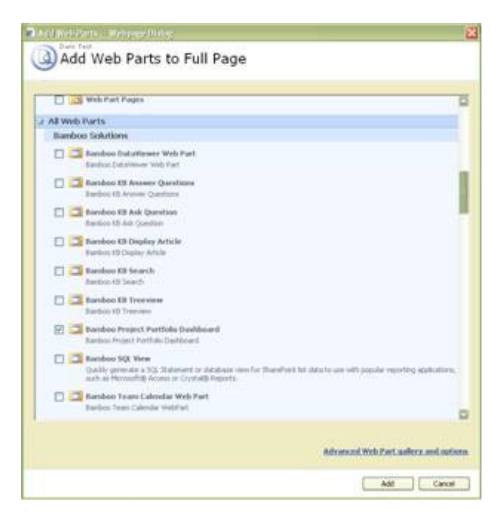

**Configuring the Cross-Site Display Web Part** 

To display a SharePoint list or library in the Cross-Site Display Web Part, add the **Bamboo Cross-Site Display Web Part** to a page and modify the Web Part properties. Click the **Cross-Site Display Web Part Settings** button in the Web Part tool pane to display the Web Part Settings page.

Note: You must disable pop-up blockers for the site to display the Web Part Settings.

| New                                      | Upload      Actions      Settings |                   | Minimize               |
|------------------------------------------|-----------------------------------|-------------------|------------------------|
| Туре                                     | Name                              | Modified          | Close                  |
| e la la la la la la la la la la la la la | Course Outline ! NEW              | 3/30/2011 2:56 PM | Modify Shared Web Part |
| -<br>                                    | Module A ! NEW                    | 3/30/2011 2:57 PM | Export                 |

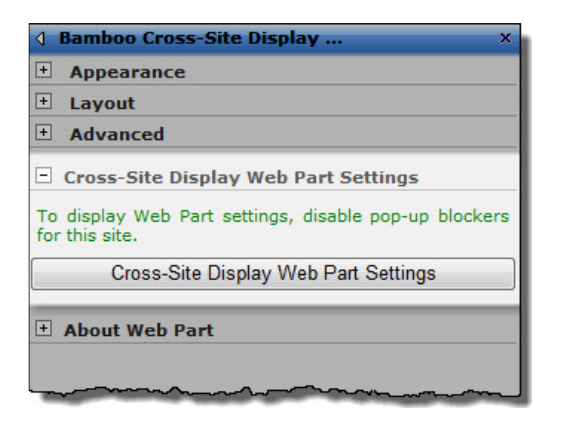

Click the links below for details about configuring Cross-Site Display Web Part settings.

- <u>General Settings</u>
- Language Settings
- Online Resources and Customer Support

## **General Settings**

Each instance of the Cross-Site Display Web Part can display one SharePoint list or library. The Cross-Site Display Web Part will automatically discover and display the view configured as the default view for that list or library. Read <u>Supported Lists and Libraries</u> for a list of the SharePoint lists, libraries, and views supported by the Cross-Site Display Web Part.

To select a list or library to display in an instance of the Cross-Site Display Web Part:

- 1. Click General Settings in the Preferences section of the Cross-Site Display Web Part Settings page.
- In the Enter a SharePoint site URL box, type the path to the SharePoint site that contains the list or library to display. Site URLs can be absolute (http://servername/site) or relative (./site). Bamboo recommends using a relative URL if the Web application has multiple access points using Alternative Access Mappings (AAM) or if the Web Part will be saved as part of a site template.
- 3. Click the View Lists and Libraries button to populate the Available Lists and Libraries drop-down list.
- 4. In the **Select a list or library** drop-down list, select the list or library to display in the Cross-Site Display Web Part. The Web Part will automatically discover the default view for the list or library.
- 5. Click the Save & Close button to save the Web Part settings.
- 6. In the Web Part tool pane, click **Apply** and then **OK** to view the list or library in the Web Part instance.

| Cross-Site Display Web P                      | art Settings X                                                                                                    |
|-----------------------------------------------|----------------------------------------------------------------------------------------------------|
| Preferences                                   | General Settings                                                                                                    |
| General Settings<br>Language Settings<br>Help | Define the behavior of the Cross-Site Display Web Part by configuring the following General Settings. For more information about configuring the Cross-Site Display Web Part, including a list of supported SharePoint lists, libraries, and views, visit the Online Documentation. |
| Online Resources                              | Site URL Containing the SharePoint List or Library:                                                                                                    |
|                                               | J       View Lists and Libraries         Available list and libraries: @       Select a list or library:         Shared Documents          Description:       Share a document with the team by adding it to this document library.                                                 |
|                                               | Save & Close Cancel                                                                                                    |

# Language Settings

To change the language used in the Web Part display and Web Part Settings page, perform the following steps:

- 1. If your preferred language is something other than English, customize or create a language file using the instructions provided in Localizing the Cross-Site Display Web Part.
- 2. Access the Cross-Site Display Web Part Settings and click Language Settings in the Preferences section.
- 3. In the **Select a Language** drop-down list, select the desired language file.
- 4. Click the **Save & Close** button to save the Web Part settings.
- 5. In the Web Part tool pane, click **Apply** and then **OK** to view updates in the Web Part instance.

| references      | Language Settings                                                 |                                             |          |                                                                                 |
|-----------------|-------------------------------------------------------------------|---------------------------------------------|----------|---------------------------------------------------------------------------------|
| eneral Settings | Select the language to be disp<br>options, read the Configuration | played in the Web F<br>on section of the On | Part and | Web Part Settings. For more information about configuring langu<br>cumentation. |
| elp             |                                                                   |                                             | ******   |                                                                                 |
| nline Resources | Select a Language:                                                | 1033.English                                | -        |                                                                                 |
| urtamar Cunnart |                                                                   | 1031.German                                 |          |                                                                                 |
| ustomer support | If a desired language is not<br>information.                      | 1033.English<br>1034.Spanish<br>1036.French |          | be created manually. View the Online Documentation for more                     |
|                 |                                                                   |                                             |          |                                                                                 |
|                 |                                                                   |                                             |          |                                                                                 |

# Online Resources and Customer Support

If you encounter difficulties or need assistance with the Cross-Site Display Web Part, read the information provided in the **Help** section of the Cross-Site Display Web Part Settings page.

| Cross-Site Display Web Part Se                                            | ettings X                                                                                                    |
|---------------------------------------------------------------------------|----------------------------------------------------------------------------------------------------|
| Preferences                                                               | Online Resources                                                                                                    |
| General Settings Language Settings Help Online Resources Customer Support | <ul> <li>We offer the following online resources for assistance with the Cross-Site Display Web Part:</li> <li>Online Documentation - For detailed information about how to install, configure, or use the Cross-Site Display Web Part, visit our <u>Online Documentation</u> system.</li> <li>Knowledge Base - Our searchable <u>Knowledge Base</u> includes product release notes, helpful product information, and answers to frequently asked questions about the Cross-Site Display Web Part.</li> <li>Customer Support Website - The <u>Bamboo Support</u> Website includes links to our searchable <u>Knowledge Base</u>, Bamboo Nation <u>community forums</u>, <u>support plan</u> details, and more. To report issues or ask questions, use the official Help Desk portal at <u>My Bamboo</u>.</li> <li>My Bamboo - Register with <u>My Bamboo</u> to submit tickets through our Help Desk portal, manage product notifications, and more.</li> </ul> |
|                                                                           | Save & Close Cancel                                                                                                    |

<u>TOP</u>

# Localizing Bamboo Products

Bamboo products can display user interface and tool pane text in your local language. To change the language a product displays,

perform the steps described below. Click a link below for detailed information about each step.

- 1. <u>Customize a language file</u>.
- 2. <u>Select the customized language file in the product configuration</u>.

### **Customizing Language Files**

There are four language files included with Bamboo products:

- 1031.German.xml
- 1033.English.xml
- 1034.Spanish.xml
- 1036.French.xml

These files are located in the **wpresources** folder. This folder may be located under the following paths:

- \\servername\drive\Inetpub\wwwroot\wss\VirtualDirectories\port\wpresources\[Product]
- \\servername\drive\Program Files\Common Files\Microsoft Shared\web server extensions\wpresources\[Product]

The German, Spanish and French files have not yet been translated; they are still in English. Edit these files directly to provide your own translation of the product user interface and tool pane text. To make sure that these files are not overwritten when you upgrade the product, copy the default file for the language you want to the **wpresources** folder and rename it, for example: *CompanyName.1036.French.xml*. If you do not rename the files you modify, these files will be overwritten when the product is upgraded.

To create language files for languages other than German, English, Spanish, or French, copy one of the existing language files and rename it. Then edit the file to provide your own translation.

The installation program will not remove or overwrite translation files you have created if they are named differently from the default resource files included with the product. However, product upgrades may require that you modify custom translation files to include new resource strings that were added for the new product version. The product will display the missing resource string IDs after an upgrade is completed. Copy these resource string IDs from a default language file to your custom translation file and make the appropriate changes for your language.

### Selecting a New Language File for a Product

The instructions below for changing language file settings apply to Bamboo products with settings configured in the <u>Web Part tool</u> <u>pane</u> or Web Part Settings <u>pop-up page</u>.

### Changing Language Settings in the Web Part Tool Pane

1. Click the edit drop-down arrow on the Web Part title bar and select Modify Shared Web Part.

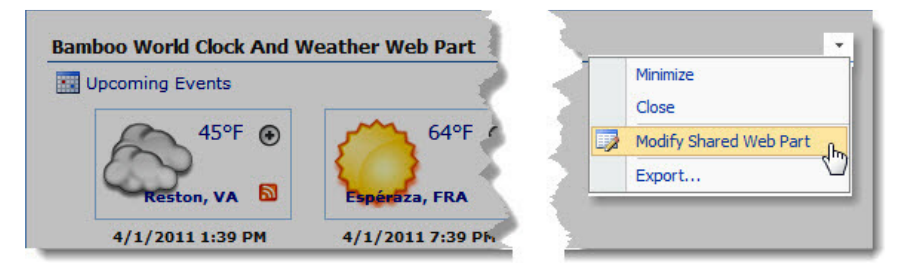

2. In the Language settings section of the Web Part tool pane, select the language file you want to use.

| A Bamboo Web | Part                         | x |
|--------------|------------------------------|---|
| mark +       | and a second and a second as |   |
|              |                              |   |
| Language     |                              |   |
| Language:    | 1033.English                 | E |
|              | 1031.German                  |   |
|              | 1033.English                 |   |
| + About Web  | 1034.Spanish                 |   |

3. Click **Apply** and then **OK** in the Web Part tool pane to apply your changes.

# Changing Language Settings in the Web Part Settings Pop-up Page

1. From the Web Part, click the edit drop-down arrow on the Web Part title bar and select Modify Shared Web Part.

| New                                      | Upload      Actions      Settings | Minimize               |
|------------------------------------------|-----------------------------------|------------------------|
| Туре                                     | Name                              | Close                  |
| e la la la la la la la la la la la la la | Course Outline ! NEW              | Modify Shared Web Part |
| (FT)                                     | Module A ! NEW                    | Export                 |

2. Click the [Product] Settings button in the Web Part tool pane.

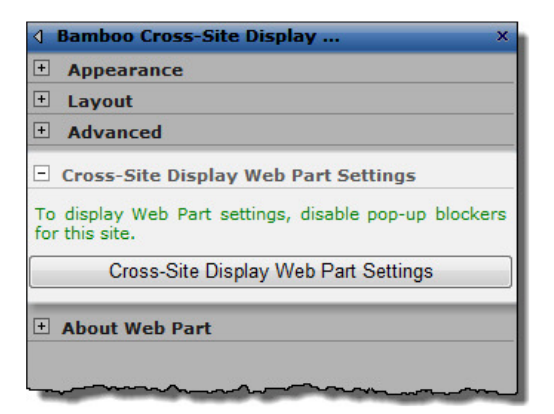

3. Click Language Settings in the Web Part Settings page and select the language file you want to use.

| references       | Language Settings                            |                             |           |                                                                 |
|------------------|----------------------------------------------|-----------------------------|-----------|-----------------------------------------------------------------|
| ieneral Settings | Select the language to be disp               | played in the Web           | Part and  | Web Part Settings. For more information about configuring langu |
| anguage Settings | options, read the Configuration              | on section of the Or        | nline Doc | umentation.                                                     |
| lelp             |                                              |                             |           |                                                                 |
| nline Resources  | Select a Language:                           | 1033.English                | -         |                                                                 |
| istomer Support  | If a desired language is get                 | 1031.German                 |           | he created manually. View the Oplice Desumatation for more      |
|                  | If a desired language is not<br>information. | 1034.Spanish<br>1036.French |           | be created manually. View the Online Documentation for more     |
|                  |                                              |                             |           |                                                                 |
|                  |                                              |                             |           |                                                                 |

4. Click the **Save & Close** button to save the Web Part settings.

5. Click Apply and then OK in the Web Part tool pane to apply your changes.

### Using the Cross-Site Display Web Part

Each instance of the Cross-Site Display Web Part can display one SharePoint list or library. The Cross-Site Display Web Part will automatically discover and display the view configured as the default view for that list or library. Read <u>Supported Lists and Libraries</u> for a list of the SharePoint lists, libraries, and views supported by the Cross-Site Display Web Part.

Click the links below for details about using the Cross-Site Display Web Part.

- Using the Web Part
- Changing the List or Library View
- <u>Viewing, Editing, or Creating List or Library Items</u>
- Displaying Multiple Lists or Libraries on a Page
- <u>Cross-Site Display Web Part Security</u>

#### Using the Web Part

Each instance of the Cross-Site Display Web Part can display one SharePoint list or library. The Cross-Site Display Web Part will automatically discover and display the view configured as the default view for that list or library. Read <u>Supported Lists and Libraries</u> for a list of the SharePoint lists, libraries, and views supported by the Cross-Site Display Web Part.

| New • | Upload Actions Settings | View: All Documents |
|-------|-------------------------|---------------------|
| Туре  | Name                    | Modified            |
| W)    | Course Outline ! NEW    | 3/30/2011 11:38 AM  |
|       | Module A ! NEW          | 3/30/2011 11:18 AM  |
| m)    | Module B NEW            | 3/30/2011 11:39 AM  |

The Cross-Site Display Web Part will display the view as configured in the actual list or library, including any view options. The CSS of the view will match the master page of the site where the Cross-Site Display Web Part resides.

| New        | • Upload • Activ     | ons • Settings •                    | Source Library CSS | 1                 |
|------------|----------------------|-------------------------------------|--------------------|-------------------|
| Туре       | Name                 | Modified                            |                    |                   |
| •          | Course Outline ! NEW | Bamboo Cross-Site Display Web Part  |                    | Web Part Page CSS |
| . <b>D</b> | Module A ! NEW       | New • Upload • Actions • Settings • |                    |                   |
|            |                      | Type Name                           | Modified           |                   |
|            |                      | Course Outline NEW                  | 3/30/2011 2:56 PM  | 10 M              |

The view toolbar will include access to new item actions, the **Actions** menu, the **Settings** menu, and the **View** drop-down list, if they are available to the currently logged-in user.

| New  | Upload      Actions  | Settings 👻         | View: All Documents |
|------|----------------------|--------------------|---------------------|
| Туре | Name                 | Modified           |                     |
| 1    | Course Outline ! NEW | 3/30/2011 11:38 AM | М                   |
| •    | Module A ! NEW       | 3/30/2011 11:18 AM | м                   |
| 1    | Module B!NEW         | 3/30/2011 11:39 AM | м                   |

<u>TOP</u>

**Changing the List or Library View** 

The Cross-Site Display Web Part will always display the view configured as the default view for the list or library, as shown below:

| Edit View: Training Do                                                                   | ocuments                                                                                                    |
|------------------------------------------------------------------------------------------|----------------------------------------------------------------------------------------------------|
| To customize this view further, use a Web page                                           | e editor compatible with Windows SharePoint Services. OK Cancel                                                                                          |
| Name                                                                                     | View Name:                                                                                                    |
| Type a name for this view of the                                                         | All Documents                                                                                                    |
| document library. Make the name<br>descriptive, such as "Sorted by                       | Web address of this view:                                                                                                    |
| Author", so that site visitors will know                                                 | AllItems                                                                                                    |
| link.                                                                                    | Anterns .aspx 🛥                                                                                                    |
|                                                                                          | This view appears by default when visitors follow a link to this document library. If you want to delete this view, first make another view the default. |
| Name                                                                                     | View Name:                                                                                                    |
| Type a name for this view of the                                                         | My Documents                                                                                                    |
| document library. Make the name                                                          |                                                                                                    |
| Author", so that site visitors will know<br>what to expect when they click this<br>link. | <ul> <li>Make this the default view</li> <li>(Applies to public views only)</li> </ul>                                                                   |

To change the list view in the Cross-Site Display Web Part to something other than the default view, simply select an alternate view from the **View** drop-down menu. **Note:** View selections will reset the next time you visit the page.

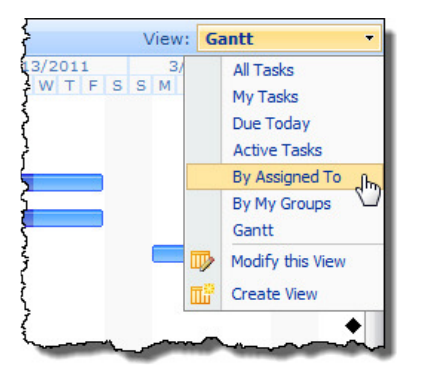

<u>TOP</u>

### Viewing, Editing, or Creating List or Library Items

You can view, edit, or create list or library items in the Cross-Site Display Web Part just as you can in the source list or library. The appropriate display, edit, or create form is displayed, and includes the same options provided when performing these actions in the source list or library. When you exit the view, edit, or create form, you will be returned to the page containing the Cross-Site Display Web Part.

### <u>TOP</u>

# Displaying Multiple Lists or Libraries on a Page

To display multiple lists or libraries on a page, add multiple instances of the Cross-Site Display Web Part to a Web Part page. Each Web Part instance is configured individually and can display a different list or library.

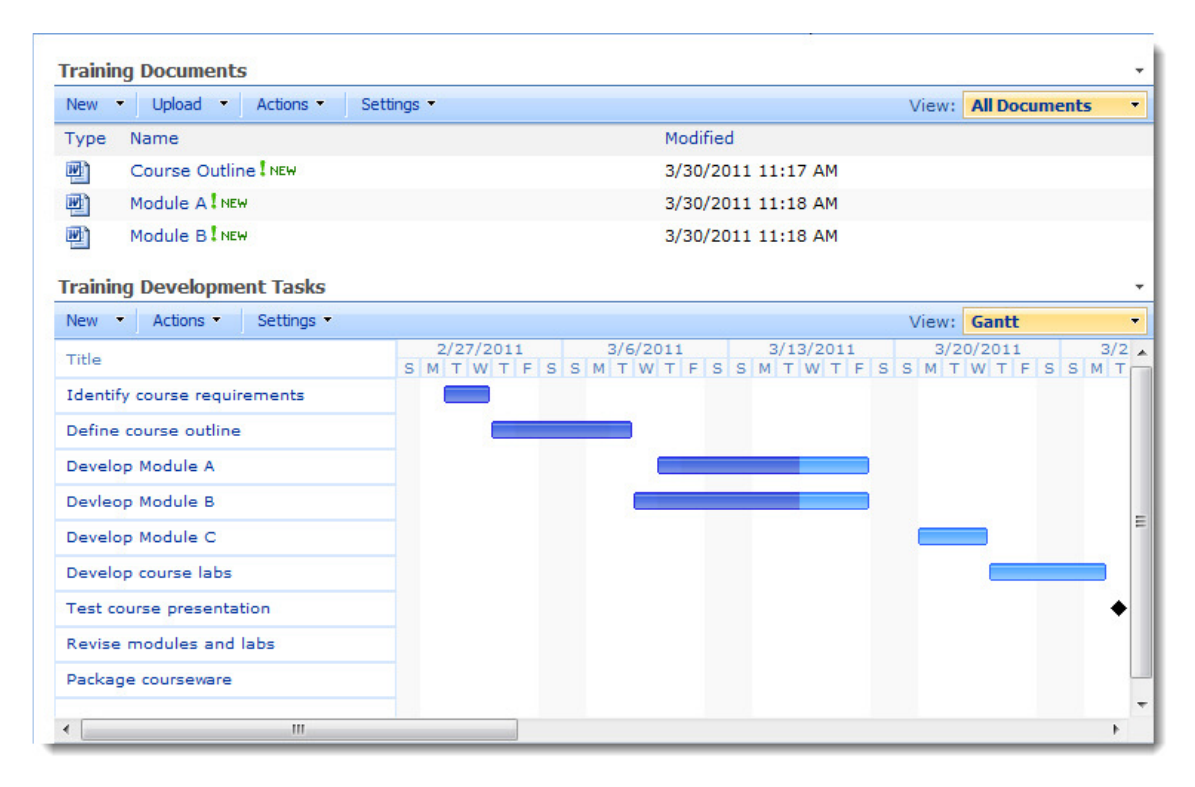

#### **Cross-Site Display Web Part Security**

The Cross-Site Display Web Part honors SharePoint security trimming. If you do not have access to the source list or library, you will not be able to see that list or library in the Cross-Site Display Web Part. Instead, you will see the following message:

| amboo Cross-Site Display Web Part                                                                                      | * |
|----------------------------------------------------------------------------------------------------|---|
| The selected list or library cannot be accessed. It may have been deleted or you may not have permission to access it. |   |

#### <u>TOP</u>

### **About Licensing**

For trials, no license key is required. For more information on our licensing, refer to <a href="http://store.bamboosolutions.com/BambooMainWeb/FAQ.aspx">http://store.bamboosolutions.com/BambooMainWeb/FAQ.aspx</a>.

Once purchased, the product licensing is controlled through a separate license key and activation program **installed on the server where SharePoint Central Administration is installed**. To license Bamboo products, you must:

- 1. Install the Bamboo Web License Manager on the SharePoint server where SharePoint Central Administration is installed (just install one time not for each product that you install).
- 2. From Bamboo Web License Manager, locate the product you want to activate, enter in your license key(s) and activate the product on the servers you want the product to run all from one place. You can activate the license online or via email.

You can also check the licensing status of Bamboo products you installed to determine whether a product trial will soon expire or whether the product has been deactivated or not.

You must be a machine and SharePoint Farm administrator to install and run the Bamboo Web License Manager.

### **Installing the Bamboo Web License Manager**

- 1. On the server where SharePoint Central Administration is installed, then from the Setup program screen, click the **Bamboo Web License Manager** component button, then click **Install**.
- 2. Click **Next** to continue.
- 3. The program performs some system checks to determine whether your server is ready for installation. Click **Next** to continue.

- 4. The program is restricted to only install the Bamboo Web License Manager on the server where it detects the SharePoint Central Administration has been installed. This Web application should be already selected for you as well as the Automatically activate this feature check box. Click **Next** to continue.
- 5. The Bamboo Web License Manager is then installed on the server. Click **Next** to view a details screen of the installation.
- 6. Click Close.

For troubleshooting and additional information, see the Knowledge Base or log into My Bamboo.

# <u>TOP</u>

# Licensing and Activating the Web Part

1. Open SharePoint Central Administration (make sure you have the proper access rights to log in), click **Operations** under the Central Administration section of the left navigation bar.

| Central Administration | ninistrati      | on       |                                                 |
|------------------------|-----------------|----------|-------------------------------------------------|
| Home Operations        | Application Mar | nagement |                                                 |
| View All Site Content  | Admin           | istrator | · Tasks                                         |
| Administration         | Туре            | Order    | Title                                           |
| Operations             |                 | 1        | READ FIRST - Click this link for deployment in  |
| Application            |                 | 2        | Incoming e-mail settings                        |
| Management             |                 | 4        | Configure Workflow Settings                     |
| Shared Services        |                 | 4        | Configure Session Throttles for InfoPath For    |
| Administration         |                 | 4        | Add/Change Excel Services Trusted Locations     |
| SharedServices1        |                 | 4        | Service level settings for SharedServices1      |
| D Recycle Bin          |                 | 5        | Central Administration application pool account |
|                        |                 | 10       | Check services enabled in this farm             |
|                        |                 | 15       | Diagnostic logging settings                     |
|                        |                 | 15       | Enable SSO in the farm                          |
|                        | (More Ite       | ems)     |                                                 |

2. Under the **Bamboo Solutions Corporation** section, click **Bamboo Web License Manager**. Note: If you have not yet installed any Bamboo products, the Web License Manager does not show any products.

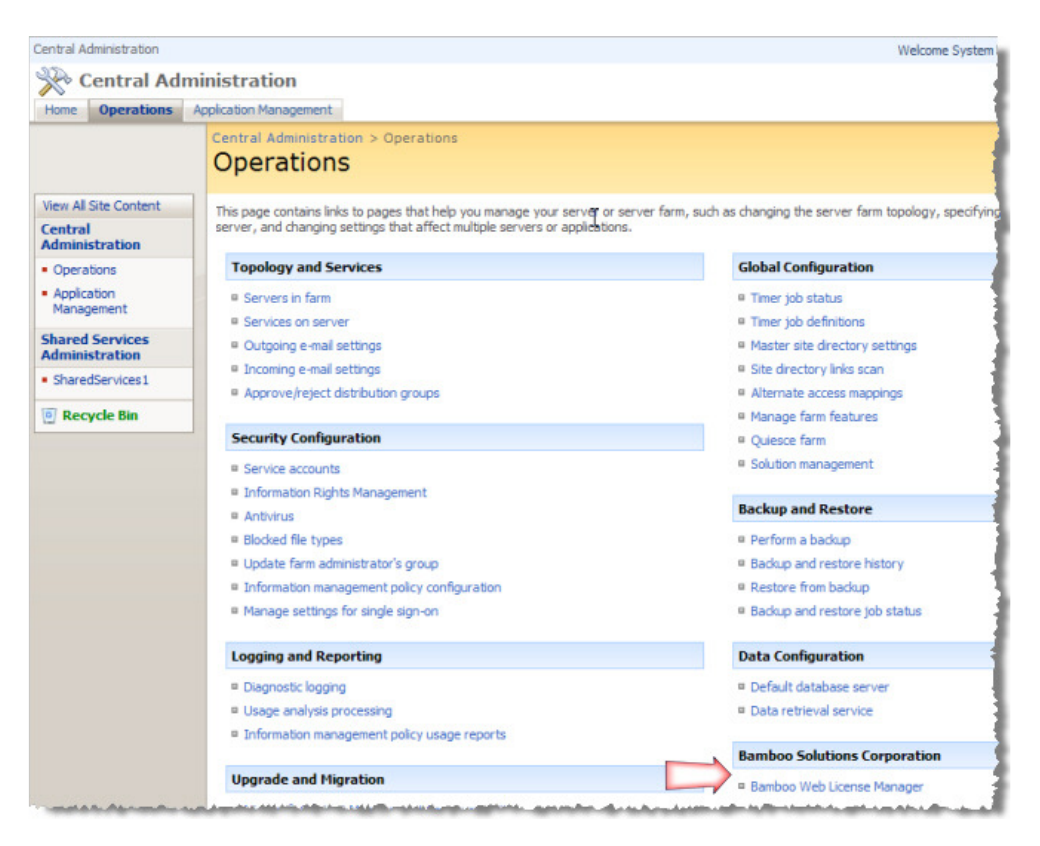

3. Expand the **Individual Products** or **Suites** section (depending on the product you want to license), locate your product, and click the product name to view the license status or click the drop-down arrow to **Activate/Deactivate** or view the **Status**.

| Central Administration > Oper<br>Bamboo Web Lio         | ations > Bamboo Web License Manager                          |
|---------------------------------------------------------|--------------------------------------------------------------|
| This page lists all Bamboo Solutions                    | Products licensed with the Bamboo Web Licensing Application. |
| ∃ Individual Products                                   | Choose License Server(s)                                     |
| Task Master Web Part     Activate/Deactivate     Status |                                                              |

- 4. Do one of the following:
  - If you want to activate the product without viewing the status, click **Activate/Deactivate** from the drop-down (see screenshot above).
  - If you are viewing the licensing Status, then click the status to activate or deactivate the license.

| Central Administration > Operations > Bamboo<br>Bamboo Web License Mar | Web License Manager > Task Master Web Part > Status<br>13ger |
|------------------------------------------------------------------------|--------------------------------------------------------------|
| Status Page - Task Master Web Part                                     |                                                              |
| This page shows license status for the Task Ma                         | ister Web Part.                                              |
| M0552007                                                               |                                                              |
| Status                                                                 | Expired                                                      |
|                                                                        |                                                              |

- 5. Do one of the following:
  - To activate online, type or copy and paste the license key into the field provided and click Activate.

| Cent<br>Ba    | Central Administration > Operations > Bamboo Web License Manager > Task Master Web Part<br>Bamboo Web License Manager |                                      |                                                                      |  |  |  |
|---------------|----------------------------------------------------------------------------------------------------|--------------------------------------|----------------------------------------------------------------------|--|--|--|
| Acti          | vation Page - Ta                                                                                                    | ask Master Web Pa                    | rt                                                                   |  |  |  |
| This<br>the s | page allows you to<br>server to activate/d                                                                            | activate and deactivat<br>eactivate. | e a purchased copy of the Task Master Web Part. Please select        |  |  |  |
|               | Server                                                                                                    | Status                               |                                                                      |  |  |  |
| G             | M05S2007                                                                                                    | Expired                              | License Key: V10-X30Y2-2C37Z-XB8OO-S5D32 Activate Activate by E-mail |  |  |  |

• To activate by email, enter the license key and select the **Activate by E-mail check** box, then click **Activate**.

| Bamboo Web                                                                                  |                                                                                                    |
|---------------------------------------------------------------------------------------------|----------------------------------------------------------------------------------------------------|
| Offline Activation - T                                                                      | ask Master Web Part                                                                                                    |
| To activate by offline, please s<br>support@bamboosolution<br>A Support Representative will | end Bamboo Solutions Customer Support Team the License Key and Machine key listed below to <b>s.com.</b><br>send the appropriate Activation Key to be entered below. |
| License Key                                                                                 | V10-X30Y2                                                                                                    |
| Machine Key                                                                                 | 37-05000111-                                                                                                    |
| Activation Key                                                                              |                                                                                                    |
|                                                                                             | Activate                                                                                                    |

- If you choose to activate by email, click the <u>support@bamboosolutions.com</u> email address and send the License Key and Machine Key to Bamboo Support. Our Support Team will reply with an activation key that you will then type into the boxes provided. Then click **Activate**.
- 7. Your product has now been activated and is ready for use.

| Central Admini                                                                                                    | web Lice                                  | ons > Bamboo Web    | ) License Manager > Task Master Web Part<br>J <b>E</b> F |  |  |  |
|----------------------------------------------------------------------------------------------------|-------------------------------------------|---------------------|----------------------------------------------------------|--|--|--|
| Activation P                                                                                                    | Activation Page - Task Master Web Part    |                     |                                                          |  |  |  |
| This page allo<br>the server to                                                                                                    | ws you to activate<br>activate/deactivate | and deactiyate a pr | urchased copy of the Task Master Web Part. Please select |  |  |  |
| Serve                                                                                                    | er                                        | Status              |                                                          |  |  |  |
| MOSS   MOSS   MO   MO | 2007                                      | Active              | V10-X30Y2-2C36Z-XB8OO-S5D32                              |  |  |  |

Optional Step: Click the Choose License Server(s) link. This page allows you to select all the web front end servers you may
want to install Bamboo products on. However, this is optional. Please read the license servers page to determine your
selections. Click OK, after you have made your selections.

| Central Administration                                             |              | Welcome System Account 🔻   My Site   My Links 🔻   🔞                                               |
|--------------------------------------------------------------------|--------------|---------------------------------------------------------------------------------------------------|
| X C                                                                | entral Adm   | ninistration                                                                                      |
| Home                                                               | Operations   | Application Management Site Actions 🗢                                                             |
|                                                                    |              | Central Administration > Operations > Bamboo Web License Manager<br>Bamboo Web License Manager    |
| View All S                                                         | Site Content | This page lists all Bamboo Solutions Products licensed with the Bamboo Web Licensing Application. |
| Central<br>Administration                                          |              | Choose License Server(s)                                                                          |
| <ul> <li>Operations</li> <li>Application<br/>Management</li> </ul> |              | Individual Products                                                                               |
| Shared Services<br>Administration                                  |              |                                                                                                   |
| Shared                                                             | Services1    |                                                                                                   |
| Recy                                                               | rcle Bin     |                                                                                                   |
|                                                                    |              |                                                                                                   |

# **Cross-Site Display Web Part for SharePoint 2010**

# Release 1.0 (HW63)

- <u>Overview</u>
- Supported Lists and Libraries
- System Requirements
- Installation
- <u>Configuration</u>
- Using the Cross-Site Display Web Part
- Licensing and Activation

# System Requirements

| Operating System                         | Windows Server 2003 or 2008                                                                    |  |  |
|------------------------------------------|------------------------------------------------------------------------------------------------|--|--|
| Server                                   | SharePoint 2010:<br>- Microsoft SharePoint Foundation 2010 or Microsoft SharePoint Server 2010 |  |  |
| Browser                                  | Microsoft Internet Explorer 8 or higher                                                        |  |  |
| Cross-Site Display Web Part Installation |                                                                                                |  |  |

This section describes how to install, upgrade, uninstall, or activate the feature for the Cross-Site Display Web Part.

- About the Setup Program
- Installing the Cross-Site Display Web Part
- Manually Activating the Product Features
- Locating the Error Log Files
- Uninstalling the Cross-Site Display Web Part
- Manually Installing or Uninstalling the Cross-Site Display Web Part

### About the Setup Program

Before installing the product, read the **Installing the Product** section of the Online Documentation and review <u>KB.12464: Best</u> <u>Practices for Installing Bamboo Products</u>.

### To access the Setup program:

- 1. Download the self-extracting product EXE from the storefront and save it to a local folder on the SharePoint server.
- 2. Double-click the product EXE file to extract the contents of the product download.
- 3. The Setup program will automatically start. To start the Setup program manually, double-click the Setup.bat file in the

root of the folder where the product files were extracted.

The Setup program may look different for different product versions. See examples below of the two Setup programs that are currently in use. Both versions of the Setup program work the same way.

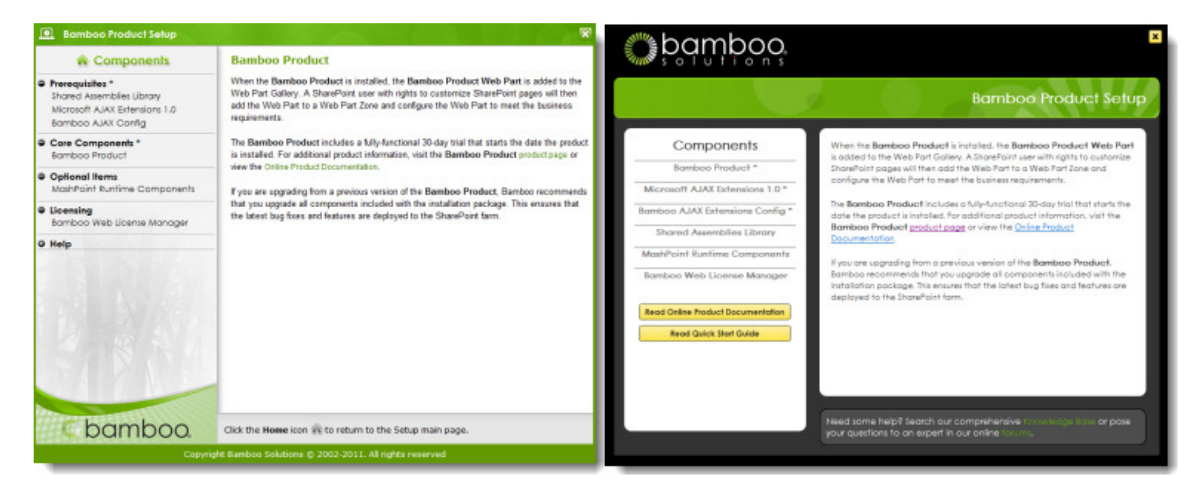

Note: The minimum screen resolution to view the Setup program is 1024x768.

The Setup program contains links to each product component under the **Components** header on the left. Click on any of these links to view a description of the component on the right. The component description contains important information about where to install the component and the required permissions for the installation account. Read this information carefully before proceeding.

Each product may have several components, which fall into the following categories:

- **Prerequisites**: Some products include prequisite components that must be installed **before** the Bamboo product core components. Not all products will have prerequisites. Examples of prerequisites include the Shared Assemblies Library, Microsoft AJAX Extensions, and Bamboo AJAX Config.
- Core Components: The product will include one or more core components that are required for the Bamboo product to work.
- **Optional Items**: Optional items provide additional features or functionality but are not required to use the Bamboo product. Not all products will have optional items. Examples of optional items include the MashPoint Runtime Components and sample ASP.NET applications.
- Licensing: All products will include the Bamboo Web License Manager or Bamboo License Manager. Licensing is required to activate a product license. It is not required during 30-day product trials.
- **Help**: The Setup program also contains links to the Online Documentation and the Installation and Licensing Quick Start Guide. Links to other product-related resources, like the <u>Bamboo Knowledge Base</u>, may also be included.

After reviewing the installation location and required installation permissions for a component, click the **Install** button at the bottom of the Setup screen to install it. If the product includes multiple components, click the Install button for each component.

Click the Home icon  $\widehat{\mathbf{n}}$  to return to the Setup main page.

### About the extracted product files:

The extracted product files include the file **Setup.bat**, which launches the Setup program, and may also include the following folders:

- \[Product].wsp: Contains the solution deployment file for this product. There may be more than one product WSP folder, depending on the product.
- \**docs**: Contains the Installation and Licensing Quick Start Guide.
- \msi : Contains installation executables for this product.
- \res: Contains files required by the Setup program.
- There may be other folders, depending on the requirements for the product.

### Installing the Product

Read all of the following information before installing the product:

- <u>Recommendations for a Successful Installation</u>
- Installation Location
- <u>Required Installation Permissions</u>
- Installation Instructions

### **Recommendations for a Successful Installation**

Follow these guidelines to ensure a successful installation:

- 1. Back up your system.
- 2. Make sure that your system meets the requirements listed in the System Requirements section.
- 3. Review KB.12464: Best Practices for Installing Bamboo Products before installing any product.
- 4. Review the Installation Location and Required Installation Permissions for each product before installing it.
- 5. Stop the World Wide Web Publishing Service before installation.
- 6. If you are upgrading the product from a SharePoint 2007 version to a SharePoint 2010 version, read <u>KB.12630: Migrating</u> <u>Bamboo Products from SharePoint 2007 to SharePoint 2010</u>.

#### <u>TOP</u>

#### **Installation Location**

If you are installing a Bamboo product in a SharePoint farm environment, make sure to start the installation on the correct server. The required installation location is listed in the Setup program in the description for each component.

Most Bamboo products must be installed on one Web front-end (WFE) server in the SharePoint farm where the **Microsoft SharePoint Foundation Web Application** service is running. Check **Central Administration > System Settings** for a list of servers running this service. The product will automatically be deployed to all other WFE servers in your farm.

### <u>TOP</u>

### Required Installation Permissions

Required installation permissions are listed in the Setup program in the description for each component. For most Bamboo products, the installation account must have the following permissions:

- Member of the local server Administrators group
- Member of the SharePoint Farm Administrators group
- Site collection administrator (for automatic feature activation)

#### TOP

### **Installation Instructions**

- 1. If the Setup program is not already running, double-click the Setup.bat file in the root of the product folder to launch it.
- 2. Select the product component in the Setup program. Verify the installation location and required permissions and then click **Install**.
- 3. Click **Next** to begin the installation. Verify that the system checks pass successfully, then read and accept the End-User License Agreement.
- 4. In the **Deployment Targets** screen, select the Web application(s) where you want to install the product. Leave the **Automatically activate features** option checked to activate product features during installation. Click **Next** to begin installation.

**Note:** If you prefer to activate product features manually after installation, uncheck the **Automatically activate features** option, then read **Manually Activating the Product Features** in the Online Documentation.

5. When installation is complete, review the summary screen to confirm that the product installed successfully. Click **Close**.

<u>TOP</u>

#### Manually Activating the Product Feature for a Site Collection

Product feature activations can be done automatically at the site collection level when the product is installed. There are several reasons why you may need to manually activate (or deactivate) Bamboo product features:

- You opted out of automatic feature activation during installation.
- You add a new site collection and want to add Bamboo features to it.
- You want to remove Bamboo product features from an existing site collection.

To manually activate (or deactivate) Bamboo product features, follow the instructions below.

**Note:** You must be a SharePoint site collection administrator to activate or deactivate features. Site collection administrators are assigned in SharePoint Central Administration.

1. From the top-level site in the site collection, go to Site Actions > Site Settings > Site Collection Administration > Site Collection Features.

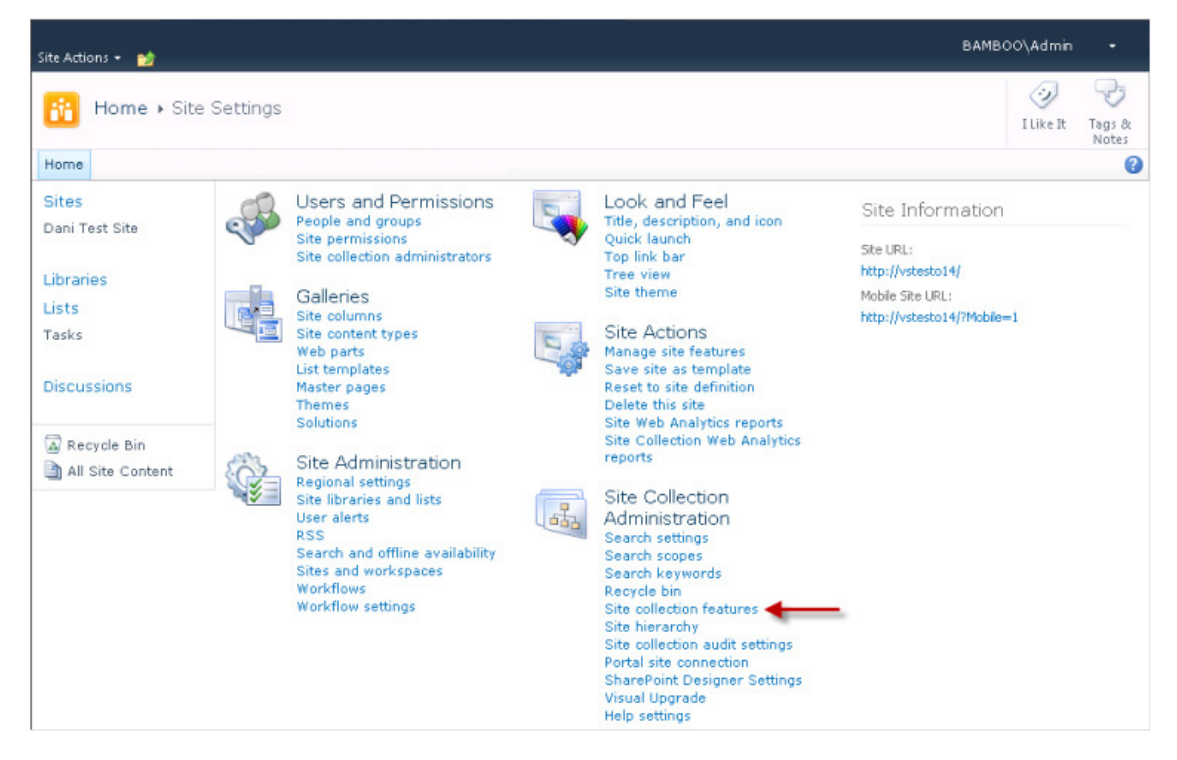

 Locate the Bamboo product feature. Click Activate to activate it for the entire site collection, or click Deactivate to deactivate it.

| AND AND AND AND AND AND AND AND AND AND | Bamboo Lookup Selector<br>Bamboo Lookup Selector                       | Deactivate                              | Active |
|-----------------------------------------|------------------------------------------------------------------------|-----------------------------------------|--------|
|                                         | Bamboo Ms Project Integration<br>Bamboo Ms Project Integration         | Deactivate                              | Active |
| SHULL .                                 | Bamboo Navigator Site Action Menu<br>Bamboo Navigator Site Action Menu | Activate                                |        |
|                                         | Bamboo Navigator Web Parts<br>Bamboo Navigator Web Parts               | Deactivate                              | Active |
|                                         |                                                                        | the standard and a second fill a second |        |

### Locating the Error Log Files

Errors for this product are logged to *%SystemDrive*%\Windows\Temp\BambooSolutions\**bsc\_bamboo\_%***processid*%.log on the server in the SharePoint farm running the **Microsoft SharePoint Foundation Web Application** service. Refer to **System Settings** in SharePoint Central Administration for a list of servers running this service.

Uninstalling the Product

- 1. Delete the Web Part from all pages within each Web Application where the product is installed.
- 2. Double-click the product EXE file.
- 3. From the Setup program, click the product component button under the Components section, and then click Install.
- 4. The program performs the system checks again. Once that has successfully completed, the program prompts you to Repair/Upgrade, Remove, Install New. Select **Remove**, and click **Next**.

### Manual Product Installation and Uninstallation

- Manual Product Installation
- Manual Product Uninstallation

#### **Manual Product Installation**

**WARNING:** Bamboo recommends using the Setup program to install product components whenever possible. The Setup program is designed to ensure a successful product installation. Manual installation may lead to unexpected behavior during product configuration, licensing, or use, especially if your SharePoint environment contains issues normally detected and resolved when running the Setup program.

The exact steps for manual installation will vary depending on the version of SharePoint the product is for, your SharePoint environment, and the individual product features. The information provided here includes general instructions for most product installation scenarios you may encounter. **Read all sections carefully before manually installing a product.** 

- <u>About the Installation Files</u>
- Important Notes About Manual Installation
- <u>Manually Starting a Component Setup Application</u>
- Manually Installing and Deploying a Product Solution (WSP)
- Manually Installing a Product MSI

#### <u>TOP</u>

#### **About the Installation Files**

When you extract the product EXE, several folders are created that contain installation files and Setup program configuration files. For manual installation, you will be accessing the following folders that contain installation files:

- \[Component].wsp There may be several folders ending in .wsp, depending on your product. Each WSP folder contains the installation files for a <u>SharePoint solution</u>.
- \msi The MSI folder may contain multiple files ending in .msi. Each .msi file is a single Windows installer package.

#### <u>TOP</u>

#### Important Notes About Manual Installation

- Bamboo Web License Manager: If a product includes Bamboo Web License Manager (\Bamboo.Web.Licensing.wsp), add the solution to the solution store on the server running the Central Administration service, and deploy the solution to the Central Administration Web application.
- Shared Assemblies Library (SharePoint 2007): If a product includes the Shared Assemblies Library (\msi\Bamboo.Core.V1.2.msi), you must install the MSI on all Web front-end servers in the farm.
- Microsoft AJAX Extensions (SharePoint 2007): If a product includes the Microsoft AJAX Extensions (\msi\ASPAJAXExtSetup.msi), you must install the MSI on all Web front-end servers in the farm.
- Bamboo AJAX Config (SharePoint 2007): If a product includes the Microsoft AJAX Extensions, the Bamboo AJAX Config (\Bamboo.AJAX.Config.wsp) solution must also be deployed. Deploy the solution to all Web applications in the farm where the product will be installed. You may also need to deploy this solution to the Central Administration Web application. Consult the Online Documentation for your product for more information.
- \msi\\*.x64.msi: Some MSI installers in the \msi installation folder have a 32-bit version and a 64-bit version. The 64-bit version will include .x64 in the file name. Run the version of the MSI that is appropriate for your operating system. Do not install both.
- **PackInstallation.wsp**: Some products include an installation folder called PackInstallation.wsp. This folder is not needed during the manual installation process and can be ignored.

TOP

For your convenience, each component Setup application can be started directly from the Bamboo Setup program. The Bamboo Setup program can be started by double-clicking the file **Setup.bat** in the root of the extracted product folder.

If you prefer to start an individual product component Setup from the product installation folder instead of from the Bamboo Setup program, navigate to its installation folder and double-click the **\[Component].wsp\Setup.exe** or **\msi\[Component].msi** file. The installation wizard for that component will start. Follow the installation instructions provided in the **Online Documentation** for your product.

For example: To install and deploy just the Bamboo AJAX Config component from the product installation folders, navigate to the **\Bamboo.AJAX.Config.wsp** folder and double-click the file **Setup.exe**.

If you start a component Setup application this way, you do not need to follow instructions for <u>Manually Installing and Deploying a</u> <u>Product Solution</u>.

#### <u>TOP</u>

### Manually Installing and Deploying a Product Solution (WSP)

**Before installing**, stop the **World Wide Web Publishing Service** (<u>W3SVC</u>). This will ensure that no system files that need to be updated are locked, which may cause the installation to fail.

Your product may include several SharePoint solutions in multiple **\[Component].wsp** installation folders. Follow all steps in this section for each solution.

The instructions in this section use the **stsadm.exe** command, which can be found in the following location:

- SharePoint 2007: %PROGRAMFILES%\Common Files\Microsoft Shared\Web Server Extensions\12\BIN
- SharePoint 2010: %PROGRAMFILES%\Common Files\Microsoft Shared\Web Server Extensions\14\BIN

#### Step 1: Add the solution to the SharePoint solution store

Perform this step on one server in your SharePoint farm running the SharePoint 2007 **Windows SharePoint Services Web Application** service or the SharePoint 2010 **Microsoft SharePoint Foundation Web Application** service. Use an account that is a member of the local server **Administrators** group.

Note: For the Bamboo Web License Manager solution (\Bamboo.Web.Licensing.wsp), perform these steps on a server running the Central Administration service.

• Run the following command to add each SharePoint solution to the solution store:

stsadm.exe -o addsolution -filename [path]\[Component].wsp\cab\[Component].wsp

[path] - the path to the extracted installation folders

[Component] - the name of the component you are installing, as shown in the installation folder. The name of the component in the cab sub-folder may be different than the installation folder name.

#### Step 2: Deploy the SharePoint solution

After installing a SharePoint solution, it must be deployed to one or more Web applications. This section provides instructions for deploying from the command line or from SharePoint Central Administration. Pick the method that best fits your requirements.

#### **Option 1: Command-line Deployment**

Perform these steps on one server in your SharePoint farm running the SharePoint 2007 **Windows SharePoint Services Web Application** service or the SharePoint 2010 **Microsoft SharePoint Foundation Web Application** service. Use an account that is a member of the local server **Administrators** group.

Note: For the Bamboo Web License Manager solution (Bamboo.UI.Licensing.wsp), perform these steps on a server running the Central Administration service.

- 1. Schedule the solution for deployment to the SharePoint solution store using one of the options below.
  - Deploy a solution to a specific Web application (repeat for multiple Web applications):

```
[http://WebApplicationUri:portNumber]
-allowGacDeployment -allowCasPolicies
```

[Component] - the name of the component you installed, as shown in the cab installation sub-folder [http://WebApplicationUri:portNumber] - the URL and Port for the target Web application

• Deploy a solution to all Web applications EXCEPT the Central Administration Web application:

stsadm.exe -o deploysolution -name [Component].wsp -immediate -allcontenturls
-allowGacDeployment -allowCasPolicies

[Component] - the name of the component you installed, as shown in the cab installation sub-folder

#### 2. Execute the deployment job on each Web front-end server in the farm:

```
stsadm.exe -o execadmsvcjobs
```

#### Option 2: Deployment from SharePoint Central Administration

Perform these steps using an account that is a member of the SharePoint Farm Administrators group.

- <u>SharePoint 2007</u>: In SharePoint Central Administration, click the **Operations** link. In the Global Configuration section, click the Solution Management link.
   <u>SharePoint 2010</u>: In SharePoint Central Administration, click the System Settings link. In the Farm Management section, click the Manage farm solutions link.
- 2. Click on the name of the solution you just installed.
- 3. Click the **Deploy Solution** link.
- 4. Select the Web application to deploy to and a deployment schedule, and then click OK.

#### Step 3: Manually Activate the Product Feature

After the Bamboo product solution is deployed, it must be activated in each site collection before it can be used.

Perform these steps using an account that is a SharePoint **site collection administrator**.

- 1. From the top-level site in the site collection, go to Site Actions > Site Settings > Site Collection Administration > Site Collection Features.
- 2. Locate the Bamboo product feature and click **Activate** to activate it for the entire site collection. Some products have more than one feature. Refer to the **Online Documentation** for your product for more information about manual feature activation.

#### TOP

### Manually Installing a Product MSI

Your product may include several components in the **\msi** installation folder, in addition to or instead of SharePoint solutions. Double-click on each MSI file to install it.

MSI files must be installed on each server where the product is installed. Read the <u>Important Notes About Manual Installation</u> section for information about specific MSI files included with Bamboo products.

**Note:** Some MSI installers in the **\msi** installation folder have a 32-bit and 64-bit version. The 64-bit version will include **.x64** in the file name. Run the version of the MSI that is appropriate for your operating system. Do not install both.

If you prefer to run the MSI installer from the command line, refer to the Microsoft TechNet article <u>Msiexec (command-line options)</u> for installation options.

#### TOP

### Manual Product Uninstallation

Products may include a combination of SharePoint solutions (WSPs) and components installed using an MSI installer. Refer to the <u>original installation files</u> for information about the components that may have been installed. To manually uninstall a product component, read the following sections:

• Manually Uninstalling a SharePoint Solution

- Manually Uninstalling a Product MSI
- <u>After Uninstalling a Product</u>

#### Manually Uninstalling a SharePoint Solution

Your product may include several SharePoint solutions. Follow all steps in this section for each solution that you want to uninstall.

For command-line uninstallation, you will need the name of the SharePoint solution that was deployed. This can be found in the **cab** installation sub-folder for a component.

The instructions in this section use the **stsadm.exe** command, which can be found in the following location:

- SharePoint 2007: %PROGRAMFILES%\Common Files\Microsoft Shared\Web Server Extensions\12\BIN
- SharePoint 2010: %PROGRAMFILES%\Common Files\Microsoft Shared\Web Server Extensions\14\BIN

To uninstall a SharePoint solution from the command line:

1. Schedule the solution to be retracted from the Web application (Example 1) or from all Web applications EXCEPT Central Administration (Example 2):

```
Example 1: stsadm.exe -o retractsolution -name [Component].wsp -immediate -url
[http://WebApplicationUri:Port]
Example 2: stsadm.exe -o retractsolution -name [Component].wsp -immediate -allcontenturls
```

[Component] - the name of the installed component, as shown in the **cab** installation sub-folder [http://WebApplicationUri:portNumber] - the URL and Port for the Web application where the solution is installed

2. Execute the retraction job on each Web front-end server in the farm:

stsadm.exe -o execadmsvcjobs

3. Delete the solution from the SharePoint solution store only AFTER the retraction job is complete:

stsadm.exe -o deletesolution -name [Component].wsp

[Component] - the name of the installed component, as shown in the cab installation sub-folder

### Additional Information:

• The Bamboo AJAX Config and Bamboo Core solutions may be used by multiple Bamboo products. Do not uninstall them unless you are certain they are no longer in use.

#### <u>TOP</u>

### **Uninstalling a Product MSI**

If a product was installed using an MSI installer, it will be listed in the installed **Programs and Features** list in the Control Panel. To uninstall it, click on the name of the program and click **Uninstall**.

If you prefer to uninstall the MSI from the command line, refer to the Microsoft TechNet article <u>Msiexec (command-line options)</u> for installation options.

### **Additional Information:**

- The Bamboo Core and Microsoft AJAX Extensions may be used by multiple Bamboo products. Do not uninstall these unless you are certain they are no longer used.
- Some product MSIs, like Bamboo Core and Microsoft AJAX Extensions, are installed on all Web front-end servers in the farm. To completely uninstall these components, you must uninstall them from each Web front-end server where they were installed.

### <u>TOP</u>

### After Uninstalling a Product

Uninstalling a product will not remove product-related Web Parts from SharePoint site pages. To remove a Web Part from a page after a product is uninstalled:

- 1. On the page that contains the Web Part, go to **Site Actions > Edit Page**.
- 2. Click the Edit menu for the Web Part and select **Delete**.
- 3. Exit Edit Mode to save the page.

### **Cross-Site Display Web Part Configuration**

This section describes how to configure the Cross-Site Display Web Part.

- <u>Adding the Cross-Site Display Web Part to a Page</u>
- <u>Configuring the Cross-Site Display Web Part</u>
- Localizing the Cross-Site Display Web Part

Adding the Web Part to a Page in SharePoint 2010

After the product is installed, it is available in the Virtual Server Gallery. Users with the Designer or Full Control permission levels can add the Web Part to web site pages.

To add the Web Part to a page:

1. From a web site page, click **Site Actions** in the upper left corner, then select **Edit Page**.

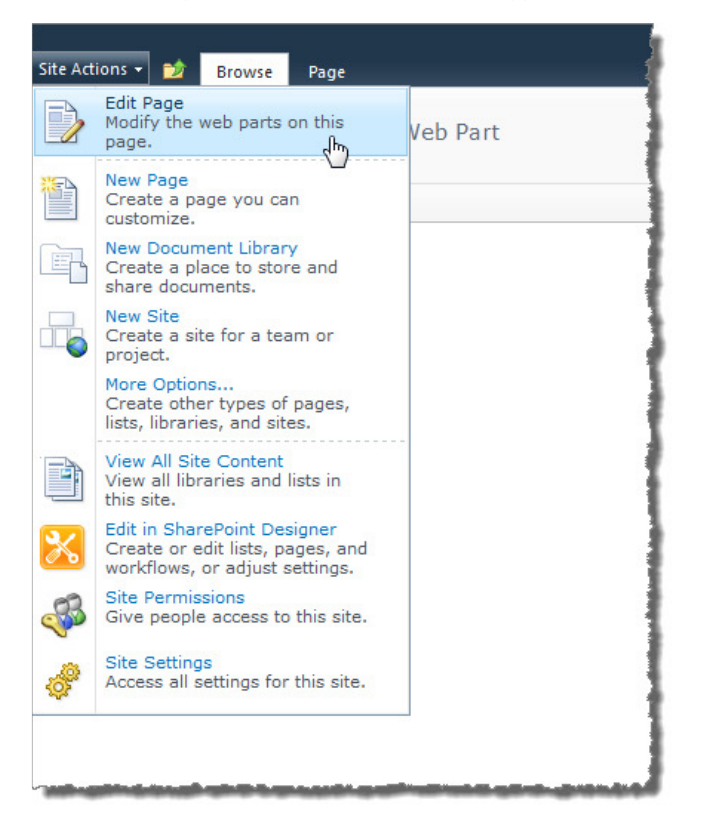

2. Click Add a Web Part in the area on the page where you want to add the Web Part.

| Site Actions + 📂 Browse Page |                                              |                                              |                            |                       |                                                           |  |
|------------------------------|----------------------------------------------|----------------------------------------------|----------------------------|-----------------------|-----------------------------------------------------------|--|
| Stop Editing<br>Edit         | Edit<br>Properties - X Delete Page<br>Manage | E-mail a Alert<br>Link Me +<br>Share & Track | Approve Reject<br>Approval | Workflows<br>Workflow | Edit Mobile<br>Page - Homepage Properties<br>Page Actions |  |
|                              |                                              |                                              |                            |                       | Add a Web Part                                            |  |
| Left Column                  |                                              |                                              | Mid                        | dle Column            |                                                           |  |
|                              | Add a Web Pa                                 | ırt                                          |                            |                       | Add a Web Part                                            |  |
| Footer                       |                                              |                                              |                            |                       |                                                           |  |
|                              |                                              |                                              |                            |                       | Add a Web Part                                            |  |
|                              |                                              |                                              |                            |                       |                                                           |  |

 Select a category, select a Web Part (use the arrows at the bottom of the Web Part area to scroll through all Web Parts available in the selected category), read about the Web Part and choose to add it to a different area of the page if needed, then click Add.

| Stop Editing<br>Edit                                                                             | owse Page<br>Versions<br>Permissions<br>✓ Delete Page<br>Manage Share & Track                                                                                                    | Approve Reject                                                                                                    | Workflows                                                                                                    | Make Title Bar<br>Homepage Properties<br>Page Actions                        | Dani Pfettscher 🕇                                                             |
|--------------------------------------------------------------------------------------------------|----------------------------------------------------------------------------------------------------|----------------------------------------------------------------------------------------------------|----------------------------------------------------------------------------------------------------|------------------------------------------------------------------------------|-------------------------------------------------------------------------------|
| Categories                                                                                       | Web Parts                                                                                                    |                                                                                                    |                                                                                                    | About the Web I                                                              | Part                                                                          |
| Lists and Libraries Bamboo Solutions Content Rollup Forms Media and Content Social Collaboration | Bamboo Alert Plus Subscriber V Bamboo Alert Plus Web Part Bamboo Calendar Plus Web Part Bamboo Chart Plus Web Part Bamboo Data-Viewer Web Part Bamboo Group Email Web Part Bamboo KPI Column Display Wei Bamboo List Rollup Web Part | leb Bamboo I<br>Bamboo I<br>Bamboo I<br>Bamboo I<br>Bamboo I<br>Bamboo I<br>Bamboo I<br>Bamboo I<br>Bamboo I<br>Bamboo I<br>Bamboo I | List Search Advanced We<br>MS Office Project Integration<br>Navigator Menu<br>Navigator TabStrip<br>Project Central Configuration<br>Project Central Cost ReCalon<br>Project Central Delete Sites<br>Project Central My Status. | b Bamboo Calend<br>on Add advanced calend<br>the Bamboo Calendar A<br>c<br>s | ar Plus Web Part<br>ring display capabilities to a site with<br>lus Web Part. |
| Upload a Web Part 🔻                                                                              | 4                                                                                                    | +                                                                                                    |                                                                                                    | Add Web Part to: L                                                           | eft Column 💌                                                                  |
| feader                                                                                           |                                                                                                    |                                                                                                    |                                                                                                    | (                                                                            | Add Cancel                                                                    |

4. Click the **Stop Editing** button in the ribbon to stop editing the page. Then select the **Browse** tab at the top left of the page to see the page as other users will view it.

To display a SharePoint list or library in the Cross-Site Display Web Part, add the **Bamboo Cross-Site Display Web Part** to a page and modify the Web Part properties. Click the **Cross-Site Display Web Part Settings** button in the Web Part tool pane to display the Web Part Settings page.

**Note:** You must disable pop-up blockers for the site to display the Web Part Settings.

| Bamboo Cross-Site Display Web Part                                                                                                    |                   | -  |
|----------------------------------------------------------------------------------------------------|-------------------|----|
| New - Actions - Settings -                                                                                                    | Minimize<br>Close |    |
| 🔲 🕘 Type Title 🗌 Assigned T                                                                                                    | Edit Web Part     | dh |
| 🖉 🗋 Test                                                                                                    | Ratir Export      |    |
| <ul> <li>Bamboo Cross-Site Display Web Part ×</li> <li>Appearance</li> <li>Layout</li> <li>Advanced</li> <li>Cross-Site Display Web Part Settings</li> </ul> |                   |    |
| To display Web Part settings, disable pop-u<br>blockers for this site.                                                                                       | 1                 |    |
| Cross-Site Display Web Part Settings                                                                                                    |                   |    |
| + About Web Part                                                                                                    |                   |    |
| OK Cancel Apply                                                                                                    |                   |    |

Click the links below for details about configuring Cross-Site Display Web Part settings.

- <u>General Settings</u>
- Language Settings
- Online Resources and Customer Support

#### **General Settings**

Each instance of the Cross-Site Display Web Part can display one SharePoint list or library. The Cross-Site Display Web Part will automatically discover and display the view configured as the default view for that list or library. Read <u>Supported Lists and Libraries</u> for a list of the SharePoint lists, libraries, and views supported by the Cross-Site Display Web Part.

To select a list or library to display in an instance of the Cross-Site Display Web Part:

- 1. Click **General Settings** in the Preferences section of the Cross-Site Display Web Part Settings page.
- In the Enter a SharePoint site URL box, type the path to the SharePoint site that contains the list or library to display. Site URLs can be absolute (http://servername/site) or relative (./site). Bamboo recommends using a relative URL if the Web application has multiple access points using Alternative Access Mappings (AAM) or if the Web Part will be saved as part of a site template.
- 3. Click the View Lists and Libraries button to populate the Available Lists and Libraries drop-down list.
- 4. In the **Select a list or library** drop-down list, select the list or library to display in the Cross-Site Display Web Part. The Web Part will automatically discover the default view for the list or library.
- 5. Click the Save & Close button to save the Web Part settings.
- 6. In the Web Part tool pane, click Apply and then OK to view the list or library in the Web Part instance.

| Cross-Site Display Web P                      | art Settings X                                                                                                    |
|-----------------------------------------------|----------------------------------------------------------------------------------------------------|
| Preferences                                   | General Settings                                                                                                    |
| General Settings<br>Language Settings<br>Help | Define the behavior of the Cross-Site Display Web Part by configuring the following General Settings. For more information about configuring the Cross-Site Display Web Part, including a list of supported SharePoint lists, libraries, and views, visit the Online Documentation. |
| Online Resources                              | Site URL Containing the SharePoint List or Library:                                                                                                    |
|                                               | J       View Lists and Libraries         Available list and libraries: @       Select a list or library:         Shared Documents          Description:       Share a document with the team by adding it to this document library.                                                 |
|                                               | Save & Close Cancel                                                                                                    |

# Language Settings

To change the language used in the Web Part display and Web Part Settings page, perform the following steps:

- 1. If your preferred language is something other than English, customize or create a language file using the instructions provided in Localizing the Cross-Site Display Web Part.
- 2. Access the Cross-Site Display Web Part Settings and click Language Settings in the Preferences section.
- 3. In the **Select a Language** drop-down list, select the desired language file.
- 4. Click the **Save & Close** button to save the Web Part settings.
- 5. In the Web Part tool pane, click **Apply** and then **OK** to view updates in the Web Part instance.

| references      | Language Settings                                                 |                                             |          |                                                                                 |
|-----------------|-------------------------------------------------------------------|---------------------------------------------|----------|---------------------------------------------------------------------------------|
| eneral Settings | Select the language to be disp<br>options, read the Configuration | played in the Web F<br>on section of the On | Part and | Web Part Settings. For more information about configuring langu<br>cumentation. |
| elp             |                                                                   |                                             | ******   |                                                                                 |
| nline Resources | Select a Language:                                                | 1033.English                                | -        |                                                                                 |
| urtamar Cunnart |                                                                   | 1031.German                                 |          |                                                                                 |
| ustomer support | If a desired language is not<br>information.                      | 1033.English<br>1034.Spanish<br>1036.French |          | be created manually. View the Online Documentation for more                     |
|                 |                                                                   |                                             |          |                                                                                 |
|                 |                                                                   |                                             |          |                                                                                 |

TOP

# Online Resources and Customer Support

If you encounter difficulties or need assistance with the Cross-Site Display Web Part, read the information provided in the **Help** section of the Cross-Site Display Web Part Settings page.

| Cross-Site Display Web Part Se                                            | ettings X                                                                                                    |
|---------------------------------------------------------------------------|----------------------------------------------------------------------------------------------------|
| Preferences                                                               | Online Resources                                                                                                    |
| General Settings Language Settings Help Online Resources Customer Support | <ul> <li>We offer the following online resources for assistance with the Cross-Site Display Web Part:</li> <li>Online Documentation - For detailed information about how to install, configure, or use the Cross-Site Display Web Part, visit our <u>Online Documentation</u> system.</li> <li>Knowledge Base - Our searchable <u>Knowledge Base</u> includes product release notes, helpful product information, and answers to frequently asked questions about the Cross-Site Display Web Part.</li> <li>Customer Support Website - The <u>Bamboo Support</u> Website includes links to our searchable <u>Knowledge Base</u>, Bamboo Nation <u>community forums</u>, <u>support plan</u> details, and more. To report issues or ask questions, use the official Help Desk portal at <u>My Bamboo</u>.</li> <li>My Bamboo - Register with <u>My Bamboo</u> to submit tickets through our Help Desk portal, manage product notifications, and more.</li> </ul> |
|                                                                           | Save & Close Cancel                                                                                                    |

<u>TOP</u>

# Localizing Bamboo Products

Bamboo products can display user interface and tool pane text in your local language. To change the language a product displays,

perform the steps described below. Click a link below for detailed information about each step.

- 1. <u>Customize a language file</u>.
- 2. <u>Select the customized language file in the product configuration</u>.

### **Customizing Language Files**

There are four language files included with Bamboo products:

- 1031.German.xml
- 1033.English.xml
- 1034.Spanish.xml
- 1036.French.xml

These files are located in the **wpresources** folder. This folder may be located under the following paths:

- \\servername\drive\Inetpub\wwwroot\wss\VirtualDirectories\port\wpresources\[Product]
- \\servername\drive\Program Files\Common Files\Microsoft Shared\web server extensions\wpresources\[Product]

The German, Spanish and French files have not yet been translated; they are still in English. Edit these files directly to provide your own translation of the product user interface and tool pane text. To make sure that these files are not overwritten when you upgrade the product, copy the default file for the language you want to the **wpresources** folder and rename it, for example: *CompanyName.1036.French.xml*. If you do not rename the files you modify, these files will be overwritten when the product is upgraded.

To create language files for languages other than German, English, Spanish, or French, copy one of the existing language files and rename it. Then edit the file to provide your own translation.

The installation program will not remove or overwrite translation files you have created if they are named differently from the default resource files included with the product. However, product upgrades may require that you modify custom translation files to include new resource strings that were added for the new product version. The product will display the missing resource string IDs after an upgrade is completed. Copy these resource string IDs from a default language file to your custom translation file and make the appropriate changes for your language.

#### Selecting a New Language File for a Product

The instructions below for changing language file settings apply to Bamboo products with settings configured in the <u>Web Part tool</u> <u>pane</u> or Web Part Settings <u>pop-up page</u>.

### Changing Language Settings in the Web Part Tool Pane

1. Click the edit drop-down arrow on the Web Part title bar and select Edit Web Part.

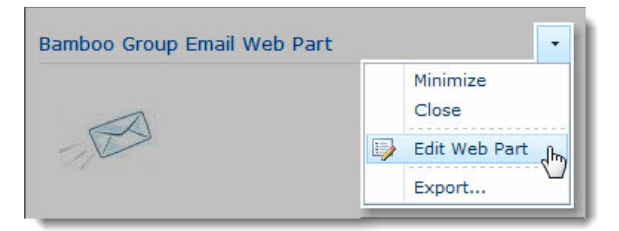

2. In the Language settings section of the Web Part tool pane, select the language file you want to use.

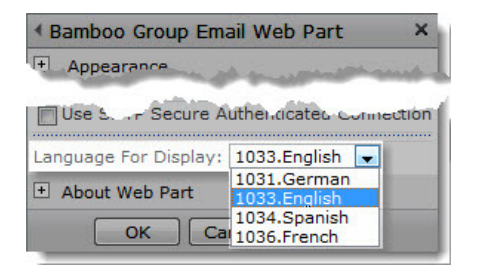

3. Click **Apply** and then **OK** in the Web Part tool pane to apply your changes.

## Changing Language Settings in the Web Part Settings Pop-up Page

1. From the Web Part, click the edit drop-down arrow on the Web Part title bar and select Modify Shared Web Part.

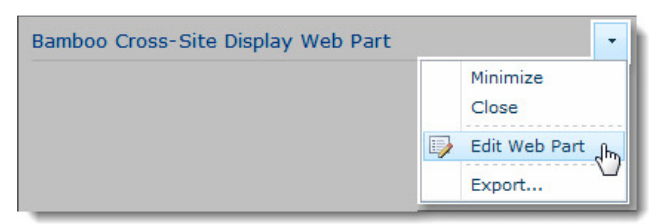

2. Click the [Product] Settings button in the Web Part tool pane.

| Bamboo Cross-Site Display Web Part ×                                                                     |
|----------------------------------------------------------------------------------------------------|
| Appearance                                                                                               |
| + Layout                                                                                                 |
| + Advanced                                                                                               |
| Cross-Site Display Settings                                                                              |
| You should cancel the popup blocking for the current site in order to get the toolpart working properly. |
| Cross-Site Display Web Part Settings                                                                     |
| + About Web Part                                                                                         |
| OK Cancel Apply                                                                                          |

3. Click Language Settings in the Web Part Settings page and select the language file you want to use.

| Preferences      | Language Settings              |                             |            |                                                                |
|------------------|--------------------------------|-----------------------------|------------|----------------------------------------------------------------|
| General Settings | Select the language to be disc | played in the Web I         | Part and W | eb Part Settings. For more information about configuring langu |
| anguage Settings | options, read the Configuratio | n section of the Or         | line Docun | nentation.                                                     |
| lelp             |                                |                             |            |                                                                |
| Inline Resources | Select a Language:             | 1033.English                | -          |                                                                |
| ustomer Support  | If a desired language is not   | 1031.German<br>1033.English | b          | e created manually. View the Online Documentation for more     |
|                  | information.                   | 1034.Spanish<br>1036.French |            |                                                                |
|                  |                                |                             |            |                                                                |
|                  |                                |                             |            |                                                                |

- 4. Click the Save & Close button to save the Web Part settings.
- 5. Click **Apply** and then **OK** in the Web Part tool pane to apply your changes.

### Using the Cross-Site Display Web Part

Each instance of the Cross-Site Display Web Part can display one SharePoint list or library. The Cross-Site Display Web Part will automatically discover and display the view configured as the default view for that list or library. Read <u>Supported Lists and Libraries</u> for a list of the SharePoint lists, libraries, and views supported by the Cross-Site Display Web Part.

Click the links below for details about using the Cross-Site Display Web Part.

- <u>Using the Web Part</u>
- Changing the List or Library View
- Viewing, Editing, or Creating List or Library Items
- Displaying Multiple Lists or Libraries on a Page
- <u>Cross-Site Display Web Part Security</u>

### Using the Web Part

Each instance of the Cross-Site Display Web Part can display one SharePoint list or library. The Cross-Site Display Web Part will automatically discover and display the view configured as the default view for that list or library. Read <u>Supported Lists and Libraries</u> for a list of the SharePoint lists, libraries, and views supported by the Cross-Site Display Web Part.

| amboo Cross | -Site Display Web Part       |                  |      |
|-------------|------------------------------|------------------|------|
| New 👻 Uj    | pload 🔹 Actions 🗸 Settings 🗸 | View: All Docum  | ents |
| Туре        | Name                         | Modified         |      |
|             | Course Outline 📱 NEW         | 4/6/2011 5:16 PM |      |

The Cross-Site Display Web Part will display the view as configured in the actual list or library, including any view options. The CSS of the view will match the master page of the site where the Cross-Site Display Web Part resides.

| Edit             | View Edit            |       | 📄 E-mail a Link<br>🐲 Alert Me 🗸 | Copies Source Li  | st CSS      |                   |
|------------------|----------------------|-------|---------------------------------|-------------------|-------------|-------------------|
| Open & Check Out | Manage<br>Name       | Bambo | • Upload                        | • Actions • Setti | ngs 🗸       | Web Part Page CSS |
|                  | Course O<br>Module A |       | Туре                            | Name              | Modified    | 16 PM             |
|                  |                      | n     |                                 | Module 4          | 4/6/2011 5: | 16 PM             |

The view toolbar will include access to new item actions, the **Actions** menu, the **Settings** menu, and the **View** drop-down list, if they are available to the currently logged-in user.

| Bamboo Cross-Si | te Display Web Part       |                  |                     |
|-----------------|---------------------------|------------------|---------------------|
| New 👻 Uploa     | ad • Actions • Settings • |                  | View: All Documents |
| 🔲 Туре          | Name                      | Modified         |                     |
| <b>B</b>        | Course Outline 😫 MEW      | 4/6/2011 5:16 PM |                     |
| <b>M</b>        | Module A 🖽 NEW            | 4/6/2011 5:16 PM |                     |
|                 |                           |                  |                     |

<u>TOP</u>

### **Changing the List or Library View**

The Cross-Site Display Web Part will always display the view configured as the default view for the list or library, as shown below:

|                                                                                                    | OK Cancel                                                                                                    |
|----------------------------------------------------------------------------------------------------|----------------------------------------------------------------------------------------------------|
| Name                                                                                                    |                                                                                                    |
| -                                                                                                    | View Name:                                                                                                    |
| Type a name for this view of the document                                                                                                    | All Documents                                                                                                    |
| "Sorted by Author", so that site visitors will                                                                                                    | Web address of this view:                                                                                                    |
| know what to expect when they click this link.                                                                                                    | http:// /Training Documents/Forms/                                                                                                    |
|                                                                                                    | AllItems .aspx 🛍                                                                                                    |
|                                                                                                    | This view appears by default when visitors follow a link to this documen library. If you want to delete this view, first make another view the default. |
|                                                                                                    |                                                                                                    |
| Name                                                                                                    |                                                                                                    |
| Name                                                                                                    | View Name:                                                                                                    |
| Name<br>Type a name for this view of the document<br>library. Make the name descriptive, such as                                                                                                    | View Name:<br>My Documents                                                                                                    |
| Name<br>Type a name for this view of the document<br>library. Make the name descriptive, such as<br>"Sorted by Author", so that site visitors will                                                   | View Name:<br>My Documents                                                                                                    |
| Name<br>Type a name for this view of the document<br>library. Make the name descriptive, such as<br>"Sorted by Author", so that site visitors will<br>know what to expect when they click this link. | View Name:<br>My Documents<br>Make this the default view<br>(Applies to public views only)                                                              |

To change the list view in the Cross-Site Display Web Part to something other than the default view, simply select an alternate view from the **View** drop-down menu. **Note:** View selections will reset the next time you visit the page.

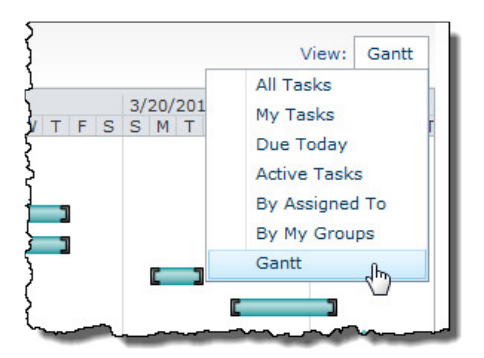

<u>TOP</u>

# Viewing, Editing, or Creating List or Library Items

You can view, edit, or create list or library items in the Cross-Site Display Web Part just as you can in the source list or library. The appropriate display, edit, or create form is displayed, and includes the same options provided when performing these actions in the source list or library. When you exit the view, edit, or create form, you will be returned to the page containing the Cross-Site Display Web Part.

#### <u>TOP</u>

# Displaying Multiple Lists or Libraries on a Page

To display multiple lists or libraries on a page, add multiple instances of the Cross-Site Display Web Part to a Web Part page. Each Web Part instance is configured individually and can display a different list or library.

| ew • Uplo                                                                                                    | oad 🔹 Actions 🗸                                                                                    | Settings +                 |                           | Vi                         | ew: All Documer                       |
|----------------------------------------------------------------------------------------------------|----------------------------------------------------------------------------------------------------|----------------------------|---------------------------|----------------------------|---------------------------------------|
| Туре                                                                                                    | Name                                                                                               |                            |                           | Modified                   |                                       |
| <b>B</b>                                                                                                    | Course Outline                                                                                     | E NEW                      |                           | 4/6/2011 5:16 PM           |                                       |
| <b>D</b>                                                                                                    | Module A 🗳 NEW                                                                                     |                            |                           | 4/6/2011 5:16 PM           |                                       |
| 1                                                                                                    | Module C B NEW                                                                                     |                            |                           | 4/6/2011 5:17 PM           |                                       |
| ning Develop<br>w - Activ                                                                                                    | oment Tasks<br>ons • Settings •                                                                    | 2/27/2011                  | 3/6/2011                  | 3/13/2011                  | View: Ga                              |
| ning Develop<br>w • Activ<br>Title                                                                                                    | oment Tasks                                                                                        | 2/27/2011<br>S M T W T F S | 3/6/2011<br>S M T W T F S | 3/13/2011<br>S M T W T F S | View: Ga<br>3/20/2011<br>S M T W T F  |
| ning Develop<br>w • Activ<br>Title<br>Identify course<br>Define course                                                                                                    | oment Tasks<br>ons • Settings •<br>se requirements                                                 | 2/27/2011<br>S M T W T F S | 3/6/2011<br>S M T W T F S | 3/13/2011<br>S M T W T F S | View: Gal<br>3/20/2011<br>S M T W T F |
| Title<br>Define course<br>Develop Mode                                                                                                    | oment Tasks<br>ons • Settings •<br>se requirements<br>e outline<br>ule A                           | 2/27/2011<br>S M T W T F S | 3/6/2011<br>S M T W T F S | 3/13/2011<br>S M T W T F S | View: Ga<br>3/20/2011<br>S M T W T f  |
| Title<br>Define course<br>Develop Modi<br>Develop Modi                                                                                                    | oment Tasks<br>ons  Settings<br>e outline<br>ule A<br>ule B                                        | 2/27/2011<br>S M T W T F S | 3/6/2011<br>S M T W T F S | 3/13/2011<br>S M T W T F S | View: Ga<br>3/20/2011<br>S M T W T F  |
| Title<br>Define course<br>Develop Mode<br>Develop Mode<br>Develop Mode                                                                                                    | oment Tasks<br>ons  Settings  Set requirements<br>a outline<br>ule A<br>ule B<br>ule C             | 2/27/2011<br>S M T W T F S | 3/6/2011<br>S M T W T F S | 3/13/2011<br>S M T W T F S | View: Ga<br>3/20/2011<br>S M T W T f  |
| Title<br>Define course<br>Develop Modi<br>Develop Modi<br>Develop Modi<br>Develop cour                                                                                                    | oment Tasks<br>ons  Settings<br>se requirements<br>s outline<br>ule A<br>ule B<br>ule C<br>se labs | 2/27/2011<br>S M T W T F S | 3/6/2011<br>S M T W T F S | 3/13/2011<br>S M T W T F S | View: Gar<br>3/20/2011<br>S M T W T F |
| Title<br>Identify course<br>Develop Modi<br>Develop Modi<br>Develop Course<br>Develop Course<br>Develop Co | oment Tasks                                                                                        | 2/27/2011<br>S M T W T F S | 3/6/2011<br>S M T W T F S | 3/13/2011<br>S M T W T F S | View: Gar<br>3/20/2011<br>S M T W T F |

### Cross-Site Display Web Part Security

The Cross-Site Display Web Part honors SharePoint security trimming. If you do not have access to the source list or library, you will not be able to see that list or library in the Cross-Site Display Web Part. Instead, you will see the following message:

| Bamboo Cross-Site Display Web Part                                                                                     |  |
|----------------------------------------------------------------------------------------------------|--|
| The selected list or library cannot be accessed. It may have been deleted or you may not have permission to access it. |  |
|                                                                                                    |  |

### <u>TOP</u>

#### **About Licensing**

For trials, no license key is required. For more information on our licensing, refer to <a href="http://store.bamboosolutions.com/BambooMainWeb/FAQ.aspx">http://store.bamboosolutions.com/BambooMainWeb/FAQ.aspx</a>.

Once purchased, the product licensing is controlled through a separate license key and activation program **installed on the server where SharePoint Central Administration is installed**. To license Bamboo products, you must:

- 1. Install the Bamboo Web License Manager on the SharePoint server where SharePoint Central Administration is installed (just install one time not for each product that you install).
- 2. From Bamboo Web License Manager, locate the product you want to activate, enter in your license key(s) and activate the product on the servers where you want the product to run all from one place. You can activate the license online or via email.

You can also check the licensing status of Bamboo products you installed to determine whether a product trial will soon expire or whether the product has been deactivated or not.

You must be a machine and SharePoint Farm administrator to install and run the Bamboo Web License Manager.

#### Installing the Bamboo Web License Manager

- 1. On the server where SharePoint Central Administration is installed, then from the Setup program screen, click the **Bamboo Web License Manager** component button, then click **Install**.
- 2. Read the End-User License Agreement and choose to accept or abort the install.

- 3. Click Next to continue.
- 4. The program performs some system checks to determine whether your server is ready for installation. Click **Next** to continue.
- 5. The program is restricted to only install the Bamboo Web License Manager on the server where it detects the SharePoint Central Administration has been installed. This web application should already be selected for you as well as the Automatically activate features check box. Click **Next** to continue.
- 6. The Bamboo Web License Manager is then installed on the server. Click Next to view a details screen of the installation.
- 7. Click Close.

Note: If you encounter any issues with the installation, please reference our Knowledge Base for help and troubleshooting.

### Licensing and Activating the Web Part

1. Open SharePoint Central Administration (make sure you have the proper access rights to log in). Notice the Bamboo Solutions heading at the bottom of the page.

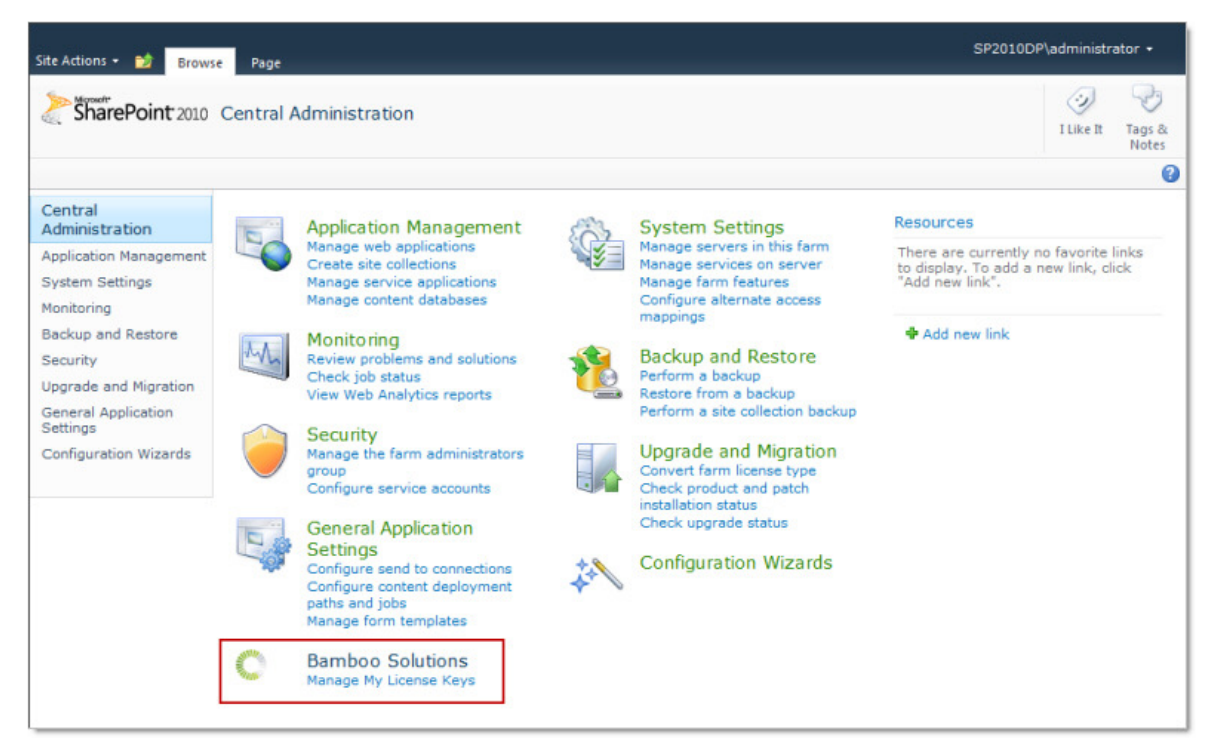

2. Under the Bamboo Solutions section, click Manage My License Keys.

**Note:** If you have not yet installed any Bamboo products, the Web License Manager will not show any products. If you have installed Bamboo products that support the new Web Licensing Manager *prior* to installing the Bamboo Web License Manager, you will need to uninstall those Bamboo products and reinstall them in order to manage them in the Bamboo Web License Manager. This is optional. Your licensed Bamboo products will continue to run regardless of whether they show in the Web License Manager.

3. Expand the **Individual Products** section or the **Suites** section (depending on the product/suite you want to license), locate your product, and click the product name to view the license status or click the drop-down arrow to **Activate/Deactivate** or view the **Status**.

| Site Actions 👻 📷                                                                                                    |                                                                                                    | SP2010DP\administrator + |
|----------------------------------------------------------------------------------------------------|----------------------------------------------------------------------------------------------------|--------------------------|
| Central<br>Administration<br>Application Management<br>System Settings                                                            | Individual Products      Advanced Search Web Part                                                                                                    | Choose License Server(s) |
| Monitoring<br>Backup and Restore<br>Security<br>Upgrade and Migration<br>General Application<br>Settings<br>Configuration Wizards | <ul> <li>Advanced Search web Part</li> <li>Alert Plus Web Part</li> <li>Bamboo Project C Activate/Deactivate</li> <li>Calendar Plus Web Part</li> <li>Chart Plus Web Part</li> <li>Data-Viewer Web Part</li> </ul> |                          |
| Recycle Bin                                                                                                    | <ul> <li>Group Email Web Part</li> <li>KPI Column</li> <li>List Print</li> <li>List Rollup Web Part</li> </ul>                                                                                                    |                          |

- 4. Do one of the following:
  - If you want to activate the product without viewing the status, click **Activate/Deactivate** from the drop-down (see screenshot above).
  - If you choose to view the licensing Status, then click the status to activate or deactivate the license.

| Site Actions 👻 🐋                                                                  |                                                                           | SP2010DP\administrator 🕶                     |
|-----------------------------------------------------------------------------------|---------------------------------------------------------------------------|----------------------------------------------|
| SharePoint 2010                                                                   | Central Administration  Bamboo Web L<br>Status Page - Alert Plus Web Part | icense Manager 🥥 🖓<br>I Like It Tags<br>Note |
| Central                                                                           | This page shows license status for the Alert Plus We                      | sb Part.                                     |
| Application Management                                                            | SP2010DP                                                                  |                                              |
| System Settings                                                                   | Status                                                                    | Trial                                        |
| Monitoring<br>Backup and Restore                                                  | Start Date                                                                | 6/23/2010 12:28:11 AM                        |
| Security                                                                          | End Date                                                                  | 6/24/2010 12:28:11 AM                        |
| Upgrade and Migration<br>General Application<br>Settings<br>Configuration Wizards |                                                                           |                                              |
| All Site Content                                                                  |                                                                           |                                              |

- 5. Do one of the following:
  - To activate online, type or copy and paste the license key into the field provided and click Activate.

| Site Actions 👻 📷                                                                  |                                        |                                  |                                                    | SP2010DP      | ∖administra    | ator <del>-</del> |
|-----------------------------------------------------------------------------------|----------------------------------------|----------------------------------|----------------------------------------------------|---------------|----------------|-------------------|
| SharePoint 2010                                                                   | Central Admin<br>Activation Page - /   | istration ♪<br>Alert Plus We     | Bamboo Web License Manager<br>b Part               |               | 🥑<br>I Like It | Tags &<br>Notes   |
| Central<br>Administration                                                         | This page allows y select the server t | vou to activat<br>to activate/de | e and deactivate a purchased copy of the activate. | Alert Plus We | eb Part. Pl    | ease              |
| Application Management                                                            | Server                                 | Status                           |                                                    |               |                |                   |
| System Settings<br>Monitoring<br>Backup and Restore<br>Security                   | SP2010DP                               | Trial                            | License Key:<br>V20-YWVR5-<br>Activate by E-mail   |               | Activate       |                   |
| Upgrade and Migration<br>General Application<br>Settings<br>Configuration Wizards |                                        |                                  |                                                    |               |                |                   |
| A Recycle Bin                                                                     |                                        |                                  |                                                    |               |                |                   |

• To activate by email, enter the license key and select the **Activate by E-mail check** box, then click **Activate**.

| Site Actions 👻 🐋                                         |                                                                                                 |                                                                                                    | SP2010DP\administr       | rator <del>+</del> |
|----------------------------------------------------------|-------------------------------------------------------------------------------------------------|----------------------------------------------------------------------------------------------------|--------------------------|--------------------|
| SharePoint 2010                                          | Central Administratic<br>Offline Activation - Alert Pl                                          | on → Bamboo Web License Manager<br>us Web Part                                                                                          | i Like It                | Tags &<br>Notes    |
|                                                          |                                                                                                 |                                                                                                    | ALM SECTOR STATE         | •                  |
| Central<br>Administration                                | To activate by offline, please se<br>support@bamboosolutions<br>A Support Representative will s | end Bamboo Solutions Customer Support Team the License Key and Mad<br>s.com.<br>end the appropriate Activation Key to be entered below. | nine key listed below to |                    |
| Application Management                                   | License Key                                                                                     | V20-YWVR5-WJQH1-                                                                                                    |                          |                    |
| System Settings                                          | Machine Key                                                                                     | 41-00060407-10400                                                                                                    |                          |                    |
| Backup and Restore<br>Security                           | Activation Key                                                                                  |                                                                                                    |                          |                    |
| Upgrade and Migration                                    |                                                                                                 |                                                                                                    |                          | Activate           |
| General Application<br>Settings<br>Configuration Wizards |                                                                                                 | Copyright (C) Bamboo Solutions Corporation 2005-2010<br>For Support Visit http://store.bamboosolutions.com                              | _                        |                    |
| Recycle Bin                                              |                                                                                                 |                                                                                                    |                          |                    |

- 6. If you choose to activate by email, click the <u>support@bamboosolutions.com</u> email address and send the License Key and Machine Key to Bamboo Support. Our Support Team will reply with an activation key that you will then type into the boxes provided. Then click **Activate**.
- 7. Your product has now been activated and is ready for use.

| Site Actions 👻 🎲                                        |                                                                                                    |                                                       |                                                                                                    |                |                 |  |
|---------------------------------------------------------|----------------------------------------------------------------------------------------------------|-------------------------------------------------------|----------------------------------------------------------------------------------------------------|----------------|-----------------|--|
| SharePoint 2010                                         | Central Administration<br>Activation Page - Alert Plu                                                                                         | on → Bamboo Web License Manager<br>s Web Part         |                                                                                                    | 🥑<br>I Like It | Tags &<br>Notes |  |
|                                                         |                                                                                                    |                                                       |                                                                                                    |                | ?               |  |
| Central<br>Administration                               | This page allows you to activate and deactivate a purchased copy of the Alert Plus Web Part. Please select the server to activate/deactivate. |                                                       |                                                                                                    |                |                 |  |
| Application Management<br>System Settings<br>Monitoring | Server                                                                                                    | Status                                                |                                                                                                    |                |                 |  |
|                                                         | SP2010DP                                                                                                    | Active                                                | V20-YWVR5-                                                                                                    | Deac           | tivate          |  |
| Backup and Restore<br>Security                          |                                                                                                    |                                                       |                                                                                                    |                |                 |  |
| Upgrade and Migration                                   |                                                                                                    |                                                       |                                                                                                    |                |                 |  |
| General Application<br>Settings                         |                                                                                                    |                                                       |                                                                                                    |                |                 |  |
| Configuration Wizards                                   |                                                                                                    |                                                       |                                                                                                    |                |                 |  |
| Recycle Bin                                             |                                                                                                    | h da an amin' anna an an an an an an an an an an an a | a and a second second second second second second second second second second second second second second second |                |                 |  |

8. **Optional Step:** Click the **Choose License Server(s)** link. This page allows you to select all the web front end servers you may want to install Bamboo products on. However, this is optional. Please read the license servers page to determine your selections. Click **OK**, after you have made your selections.

| Site Actions + 😏 SP2010DP\administrator •                                                                                                    |                                                                                                    |                |                 |  |  |  |
|----------------------------------------------------------------------------------------------------|----------------------------------------------------------------------------------------------------|----------------|-----------------|--|--|--|
| SharePoint 2010                                                                                                    | <b>Central Administration</b> Bamboo Web License Manager This page lists all Bamboo Solutions Products licensed with the Bamboo Web Licensing Application.                                                                                                    | ی<br>I Like It | Tags &<br>Notes |  |  |  |
| Central<br>Administration<br>Application Management<br>System Settings<br>Monitoring<br>Backup and Restore<br>Security<br>Upgrade and Migration<br>General Application<br>Settings<br>Configuration Wizards | <ul> <li>Individual Products</li> <li>Advanced Search Web Part</li> <li>Alert Plus Web Part</li> <li>Bamboo Project Central Supporting Web Part</li> <li>Calendar Plus Web Part</li> <li>Chart Plus Web Part</li> <li>Data-Viewer Web Part</li> <li>Group Email Web Part</li> </ul> | noose License  | : Server(s)     |  |  |  |
| All Site Content                                                                                                    | <ul> <li>KPI Column</li> <li>List Print</li> <li>List Rollup Web Part</li> </ul>                                                                                                    |                |                 |  |  |  |